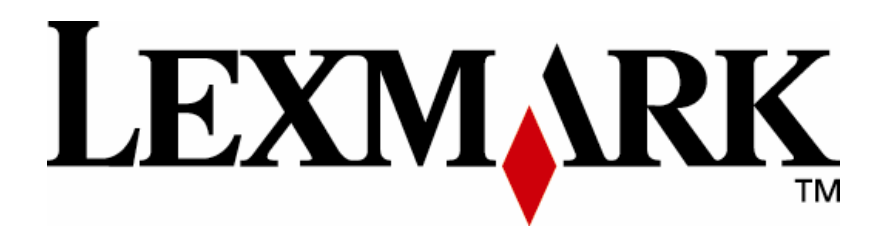

# **PKI-Enabled MFP**

Installation and Configuration Guide

Version 2.0.0

www.lexmark.com

#### Edition: June 2008

The following paragraph does not apply to any country where such provisions are inconsistent with local law: LEXMARK INTERNATIONAL, INC., PROVIDES THIS PUBLICATION "AS IS" WITHOUT WARRANTY OF ANY KIND, EITHER EXPRESS OR IMPLIED, INCLUDING, BUT NOT LIMITED TO, THE IMPLIED WARRANTIES OF MERCHANTABILITY OR FITNESS FOR A PARTICULAR PURPOSE. Some states do not allow disclaimer of express or implied warranties in certain transactions; therefore, this statement may not apply to you.

This publication could include technical inaccuracies or typographical errors. Changes are periodically made to the information herein; these changes will be incorporated in later editions. Improvements or changes in the products or the programs described may be made at any time.

Comments about this publication may be addressed to Lexmark International, Inc., Department F95/032-2, 740 West New Circle Road, Lexington, Kentucky 40550, U.S.A. In the United Kingdom and Eire, send to Lexmark International Ltd., Marketing and Services Department, Westhorpe House, Westhorpe, Marlow Bucks SL7 3RQ. Lexmark may use or distribute any of the information you supply in any way it believes appropriate without incurring any obligation to you. Kingdom and Eire, call +44 (0)8704 440 044. In other countries, contact your point of purchase.

References in this publication to products, programs, or services do not imply that the manufacturer intends to make these available in all countries in which it operates. Any reference to a product, program or service is not intended to state or imply that only that product, program, or service may be used. Any functionally equivalent product, program, or service that does not infringe any existing intellectual property right may be used instead. Evaluation and verification of operation in conjunction with other products, programs, or services, except those expressly designated by the manufacturer, are the user's responsibility.

ImageQuick, Optra, Lexmark, and Lexmark with diamond design are trademarks of Lexmark International, Inc. registered in the United States and/or other countries.

Other trademarks are the property of their respective owners.

#### © Copyright 2007-2008 Lexmark International, Inc. All rights reserved.

#### UNITED STATES GOVERNMENT RIGHTS

This software and any accompanying documentation provided under this agreement are commercial computer software and documentation developed exclusively at private expense.

### Lexmark Software License Agreement

PLEASE READ CAREFULLY BEFORE INSTALLING AND/OR USING THIS SOFTWARE: This Software License Agreement ("License Agreement") is a legal agreement between you (either an individual or a single entity) and Lexmark International, Inc. ("Lexmark") that, to the extent your Lexmark product or Software Program is not otherwise subject to a written software license agreement between you and Lexmark or its suppliers, governs your use of any Software Program installed on or provided by Lexmark for use in connection with your Lexmark product. The term "Software Program" includes machine-readable instructions, audio/visual content (such as images and recordings), and associated media, printed materials and electronic documentation.

BY USING AND/OR INSTALLING THIS SOFTWARE, YOU AGREE TO BE BOUND BY ALL THE TERMS AND CONDITIONS OF THIS LICENSE AGREEMENT. IF YOU DO NOT SO AGREE, DO NOT INSTALL, COPY, DOWNLOAD, OR OTHERWISE USE THE SOFTWARE PROGRAM. IF YOU DO NOT AGREE WITH THE TERMS OF THIS LICENSE AGREEMENT, PROMPTLY RETURN THE PRODUCT UNUSED AND REQUEST A REFUND OF THE AMOUNT YOU PAID. IF YOU ARE INSTALLING THIS SOFTWARE PROGRAM FOR USE BY OTHER PARTIES, YOU AGREE TO INFORM THE USERS THAT USE OF THE SOFTWARE PROGRAM INDICATES ACCEPTANCE OF THESE TERMS.

**1** STATEMENT OF LIMITED WARRANTY. Lexmark warrants that the media (e.g., diskette or compact disk) on which the Software Program (if any) is furnished is free from defects in materials and workmanship under normal use during the warranty period. The warranty period is ninety (90) days and commences on the date the Software Program is delivered to the original end-user. This limited warranty applies only to Software Program media purchased new from Lexmark or an Authorized Lexmark Reseller or Distributor. Lexmark will replace the Software Program should it be determined that the media does not conform to this limited warranty.

2 DISCLAIMER AND LIMITATION OF WARRANTIES. EXCEPT AS PROVIDED IN THIS LICENSE AGREEMENT AND TO THE MAXIMUM EXTENT PERMITTED BY APPLICABLE LAW, LEXMARK AND ITS SUPPLIERS PROVIDE THE SOFTWARE PROGRAM "AS IS" AND HEREBY DISCLAIM ALL OTHER WARRANTIES AND CONDITIONS, EITHER EXPRESS OR IMPLIED, INCLUDING, BUT NOT LIMITED TO, TITLE, NON-INFRINGEMENT, MERCHANTABILITY AND FITNESS FOR A PARTICULAR PURPOSE, AND ABSENCE OF VIRUSES, ALL WITH REGARD TO THE SOFTWARE PROGRAM. This Agreement is to be read in conjunction with certain statutory provisions, as that may be in force from time to time, that imply warranties or conditions or impose obligations on Lexmark that cannot be excluded or modified. If any such provisions apply, then to the extent Lexmark is able, Lexmark hereby limits its liability for breach of those provisions to one of the following: replacement of the Software Program or reimbursement of the price paid for the Software Program.

3 LICENSE GRANT. Lexmark grants you the following rights provided you comply with all terms and conditions of this License Agreement:

**a** Use. You may Use one copy of the Software Program. The term "Use" means storing, loading, installing, executing, or displaying the Software Program. If Lexmark has licensed the Software Program to you for concurrent use, you must limit the number of authorized users to the number specified in your agreement with Lexmark. You may not separate the components of the Software Program for use on more than one computer. You agree that you will not Use the Software Program, in whole or in part, in any manner that has the effect of overriding, modifying, eliminating, obscuring, altering or de-emphasizing the visual appearance of any trademark, trade name, trade dress or intellectual property notice that appears on any computer display screens normally generated by, or as a result of, the Software Program.

**b** Copying. You may make one (1) copy of the Software Program solely for purposes of backup, archiving, or installation, provided the copy contains all of the original Software Program's proprietary notices. You may not copy the Software Program to any public or distributed network.

**c** Reservation of Rights. The Software Program, including all fonts, is copyrighted and owned by Lexmark International, Inc. and/or its suppliers. Lexmark reserves all rights not expressly granted to you in this License Agreement.

**d** Freeware. Notwithstanding the terms and conditions of this License Agreement, all or any portion of the Software Program that constitutes software provided under public license by third parties ("Freeware") is licensed to you subject to the terms and conditions of the software license agreement accompanying such Freeware, whether in the form of a discrete agreement, shrinkwrap license, or electronic license terms at the time of download. Use of the Freeware by you shall be governed entirely by the terms and conditions of such license.

**4** TRANSFER. You may transfer the Software Program to another end-user. Any transfer must include all software components, media, printed materials, and this License Agreement and you may not retain copies of the Software Program or components thereof. The transfer may not be an indirect transfer, such as a consignment. Prior to the transfer, the end-user receiving the transferred Software Program must agree to all these License Agreement terms. Upon transfer of the Software Program, your license is automatically terminated. You may not rent, sublicense, or assign the Software Program except to the extent provided in this License Agreement.

**5** UPGRADES. To Use a Software Program identified as an upgrade, you must first be licensed to the original Software Program identified by Lexmark as eligible for the upgrade. After upgrading, you may no longer use the original Software Program that formed the basis for your upgrade eligibility.

**6** LIMITATION ON REVERSE ENGINEERING. You may not alter, reverse engineer, reverse assemble, reverse compile or otherwise translate the Software Program, except as and to the extent expressly permitted to do so by applicable law for the purposes of interoperability, error

#### PKI Installation and Configuration Guide

correction, and security testing. If you have such statutory rights, you will notify Lexmark in writing of any intended reverse engineering, reverse assembly, or reverse compilation. You may not decrypt the Software Program unless necessary for the legitimate Use of the Software Program.

7 ADDITIONAL SOFTWARE. This License Agreement applies to updates or supplements to the original Software Program provided by Lexmark unless Lexmark provides other terms along with the update or supplement.

**8** LIMITATION OF REMEDIES. To the maximum extent permitted by applicable law, the entire liability of Lexmark, its suppliers, affiliates, and resellers, and your exclusive remedy shall be as follows: Lexmark will provide the express limited warranty described above. If Lexmark does not remedy defective media as warranted, you may terminate your license and your money will be refunded upon the return of all of your copies of the Software Program.

### **Other Notices**

This product includes software developed by the OpenSSL Project for use in the OpenSSL Toolit. See http://www.openssl.org/ for more information.

This product includes software developed by: Copyright (c) 2002 Juha Yrjölä. All rights reserved. Copyright (c) 2001 Markus Friedl. Copyright (c) 2002 Olaf Kirch Copyright (c) 2003 Kevin Stefanik

Redistribution and use in source and binary forms, with or without modification, are permitted provided that the following conditions are met:

- 1. Redistributions of source code must retain the above copyright notice, this list of conditions and the following disclaimer.
- 2. Redistributions in binary form must reproduce the above copyright notice, this list of conditions and the following disclaimer in the documentation and/or other materials provided with the distribution.

THIS SOFTWARE IS PROVIDED BY THE AUTHOR ``AS IS" AND ANY EXPRESS OR IMPLIED WARRANTIES, INCLUDING, BUT NOT LIMITED TO, THE IMPLIED WARRANTIES OF MERCHANTABILITY AND FITNESS FOR A PARTICULAR PURPOSE ARE DISCLAIMED. IN NO EVENT SHALL THE AUTHOR BE LIABLE FOR ANY DIRECT, INDIRECT, INCIDENTAL, SPECIAL, EXEMPLARY, OR CONSEQUENTIAL DAMAGES (INCLUDING, BUT NOT LIMITED TO, PROCUREMENT OF SUBSTITUTE GOODS OR SERVICES; LOSS OF USE, DATA, OR PROFITS; OR BUSINESS INTERRUPTION) HOWEVER CAUSED AND ON ANY THEORY OF LIABILITY, WHETHER IN CONTRACT, STRICT LIABILITY, OR TORT (INCLUDING NEGLIGENCE OR OTHERWISE) ARISING IN ANY WAY OUT OF THE USE OF THIS SOFTWARE, EVEN IF ADVISED OF THE POSSIBILITY OF SUCH DAMAGE.

# **Table of Contents**

| L | exmark                                   | Software License Agreement            | . ii |  |  |  |  |  |
|---|------------------------------------------|---------------------------------------|------|--|--|--|--|--|
| 0 | Other Noticesiii                         |                                       |      |  |  |  |  |  |
| 1 | Background Information1                  |                                       |      |  |  |  |  |  |
| 2 | Installing the Firmware and Applications |                                       |      |  |  |  |  |  |
|   | 2.1                                      | Firmware Update                       | . 2  |  |  |  |  |  |
|   | 2.2                                      | Smartcard Driver                      | . 3  |  |  |  |  |  |
|   | 2.3                                      | PKI Applications                      | . 6  |  |  |  |  |  |
| 3 | Con                                      | figuring the Basic MFP Settings       | . 9  |  |  |  |  |  |
|   | 3.1                                      | Date and Time                         | . 9  |  |  |  |  |  |
|   | 3.2                                      | TCP/IP Settings                       | 10   |  |  |  |  |  |
|   | 3.3                                      | Email Server Setup                    | 12   |  |  |  |  |  |
|   | 3.4                                      | Address Book Setup                    | 14   |  |  |  |  |  |
|   | 3.5                                      | Auto-Logout                           | 18   |  |  |  |  |  |
|   | 3.6                                      | Certificate Management                | 19   |  |  |  |  |  |
| 4 | Con                                      | figuring PKI/AD Authentication        | 22   |  |  |  |  |  |
|   | 4.1                                      | General Settings                      | 23   |  |  |  |  |  |
|   | 4.2                                      | Custom LDAP Settings                  | 26   |  |  |  |  |  |
|   | 4.2.                                     | 1 Adding a New Configuration          | 27   |  |  |  |  |  |
|   | 4.2.2                                    | 2 Editing an Existing Configuration   | 29   |  |  |  |  |  |
|   | 4.2.                                     | 3 Removing an Existing Configuration  | 30   |  |  |  |  |  |
| 5 | Con                                      | figuring PKI/AD Standard Applications | 31   |  |  |  |  |  |
| 6 | Con                                      | figuring PKI/AD Email                 | 34   |  |  |  |  |  |
| 7 | Con                                      | figuring PKI/AD Scan to Network       | 38   |  |  |  |  |  |
|   | 7.1                                      | General Settings                      | 39   |  |  |  |  |  |
|   | 7.2                                      | Fileshare Settings                    | 41   |  |  |  |  |  |
|   | 7.2.                                     | 1 Adding a New Fileshare              | 42   |  |  |  |  |  |
|   | 7.2.2                                    | 2 Editing an Existing Fileshare       | 44   |  |  |  |  |  |
|   | 7.2.                                     | 3 Removing an Existing Fileshare      | 45   |  |  |  |  |  |
| 8 | Trou                                     | ubleshooting                          | 46   |  |  |  |  |  |
|   | 8.1                                      | Login Issues                          | 46   |  |  |  |  |  |
|   | 8.2                                      | LDAP Issues                           | 48   |  |  |  |  |  |
|   | 8.3                                      | Scan To Email Issues                  | 50   |  |  |  |  |  |
|   | 8.4                                      | Scan To Network Issues                | 51   |  |  |  |  |  |

PKI Installation and Configuration Guide

## **1** Background Information

This document assumes you have read and completed the Pre-Installation Guide for the Lexmark PKI-Enabled MFP. If not, please consult that guide before continuing with the installation. Numerous mentions will be made throughout this document to the information that was gathered using that document.

Before proceeding with the install, make sure the following has taken place:

- 1. The MFP has been unboxed and setup as according to the end-user manual.
- 2. The MFP has been assigned an IP Address and is connected to the LAN.
- 3. You can use the web browser to navigate to the MFP's webpage. This can be done by entering the MFP's IP Address in the address bar of the web browser.

Once this has been verified for each MFP that will be PKI-enabled, you are ready to proceed.

## 2 Installing the Firmware and Applications

The PKI application support comes in three parts:

- PKI/AD Firmware
- Smartcard Driver
- PKI Applications

All three need to be installed in order to activate PKI support. The SmartCard Reader cannot be installed on the MFP prior to completing all the steps in this section.

#### 2.1 Firmware Update

**NOTE:** Installing the PKI/AD Firmware will remove any previously installed embedded solutions. However, any settings that have already been configured for the device itself will be kept and used with the new firmware.

1. Bring up the MFP's web page and click Configuration and then click Update Firmware.

| Lexmark X646e - Microsof      | ft Internet Explorer provided                                             | by Lexmark International, Inc.                                        |                                                                    |               |                      |
|-------------------------------|---------------------------------------------------------------------------|-----------------------------------------------------------------------|--------------------------------------------------------------------|---------------|----------------------|
| 💽 🗸 🖉 http://157.184.         | .82.214/                                                                  |                                                                       | ~                                                                  | Google        | - Q                  |
| 😪 🛠 🌈 Lexmark X646e           |                                                                           |                                                                       |                                                                    | 🗄 • 🔊 - 🖶 •   | 😳 Page 🔹 🍥 Tools 👻 🕢 |
| LEXMARK                       | Ready<br>Refresh                                                          | Lexmark X646e<br>IP Address: 157.184.82.214<br>Location:<br>Contact : |                                                                    |               |                      |
| Device Status<br>Scan Profile | Configuration<br>Default Settings                                         |                                                                       | Other Settings                                                     |               |                      |
| Configuration                 | General Settings<br>Copy Settings<br>Fax Settings<br>E-mail/ETP Settings  |                                                                       | Network/Ports<br>Email Alert Setup<br>Security<br>Manage Shortcuts |               |                      |
| Links & In x                  | Scan to USB Settings<br>Print Settings<br>Paper Menu<br>Set Date and Time |                                                                       | Update Firmware<br>Import/Export<br>Embedded Solutions             |               |                      |
| Order Supplies                |                                                                           |                                                                       |                                                                    | Scal intranet | € 100% · .;;         |

2. Browse to the location of the firmware file. Click Submit. See the table below for filename that corresponds to your MFP model.

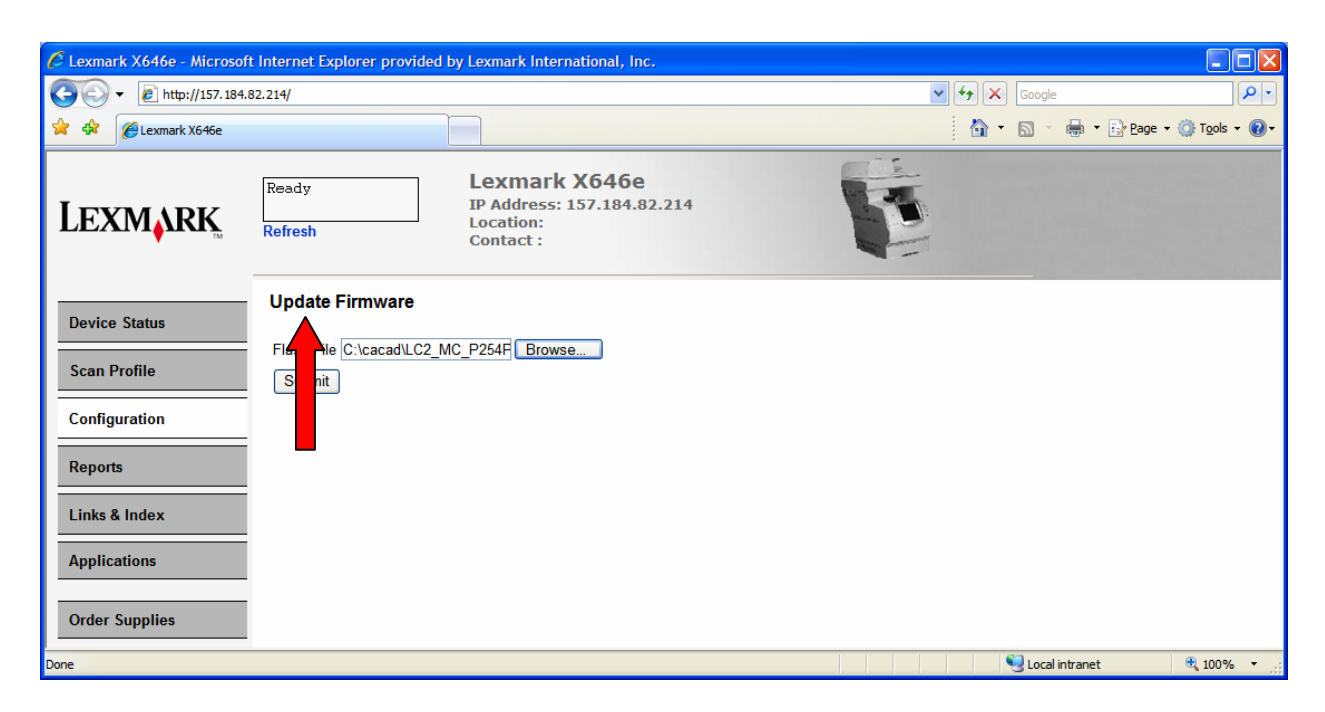

| MFP Model     | Firmware File            |
|---------------|--------------------------|
| X644 and X646 | LC2_MC_P254PAh1_full.fls |
| X85x          | LC2_BE_P248PAh1_full.fls |
| X782          | LC2_TO_P077PAh1_full.fls |
| X94x          | LC_BR_P065PAh1_full.fls  |
| T64x + X4600  | LC2_TI_P249PAh1_full.fls |

3. The file will take a few minutes to upload and for the MFP to be updated. Wait for the update to complete and then refresh the web page. **NOTE:** The MFP should not be powered off while the update is in progress.

#### 2.2 Smartcard Driver

After the firmware has been updated, the Smartcard Driver compatible with the type of cards being used must be installed.

1. Bring up the MFP's web page and click Configuration and then click Embedded Solutions.

| C Lexmark X646e - Microsof | it Internet Explorer provided I                                                                  | oy Lexmark International, Inc.                                        |                                                                            |            |                            |
|----------------------------|--------------------------------------------------------------------------------------------------|-----------------------------------------------------------------------|----------------------------------------------------------------------------|------------|----------------------------|
|                            | 82.214/                                                                                          |                                                                       |                                                                            | Google     |                            |
| 😤 🕸 🌈 Lexmark X646e        |                                                                                                  |                                                                       |                                                                            | 👌 • 🔊 · (  | 🖶 🔹 📴 Page 🔹 🍥 Tools 🔹 🕢 🔹 |
| Lexmark                    | Ready<br>Refresh                                                                                 | Lexmark X646e<br>IP Address: 157.184.82.214<br>Location:<br>Contact : |                                                                            |            |                            |
| Device Status              | Configuration Default Settings                                                                   |                                                                       | Other Settings                                                             |            |                            |
| Configuration              | General Settings<br>Copy Settings<br>Fax Settings                                                |                                                                       | Network/Ports<br>Email Alert Setup<br>Security                             |            |                            |
| Reports                    | E-mail/FTP Settings<br>Scan to USB Settings<br>Print Settings<br>Paper Menu<br>Set Date and Time |                                                                       | Manage Shortcuts<br>Update Firmware<br>Import/Export<br>Embedded Solutions |            |                            |
| Order Supplies             |                                                                                                  |                                                                       |                                                                            | Succel int | ranet 🕂 100% 🗸             |

2. One Embedded Solution (PKI/Active Directory Application) is automatically installed when the PKI/AD firmware is installed. Click the Install button.

| C Lexmark X646e - Microsof | ft Internet Explorer p | rovided by Lexmark International, Inc.                              |         |         |                  |                          |
|----------------------------|------------------------|---------------------------------------------------------------------|---------|---------|------------------|--------------------------|
| 💽 🗸 🖉 http://157.184       | .27.106/               |                                                                     |         | v +, ×  | Google           | P -                      |
| 🚖 🏟 🌈 Lexmark X646e        |                        |                                                                     |         | â       | • 🔊 - 🖶 • 🔂 Page | • • 💮 T <u>o</u> ols • » |
| LEXMARK                    | Ready<br>Refresh       | Lexmark X646e<br>IP Address: 157.184.27.1<br>Location:<br>Contact : | 106     |         |                  |                          |
| Device Status              | Solutions              | System Network License                                              |         |         |                  |                          |
| Scan Profile               |                        | Installed Solutions                                                 | Version | State   | License          |                          |
| Configuration              | - 🔊                    | PKI/Active Directory<br>Application                                 | 1.2.5   | Running | None Required    |                          |
| Reports                    |                        |                                                                     |         |         |                  |                          |
| Applications               |                        |                                                                     |         |         |                  |                          |
| Order Supplies             |                        |                                                                     |         |         |                  |                          |
| Done                       |                        |                                                                     |         |         | 🧐 Local intranet | 🔍 100% 🔹 🛒               |

3. Browse to the Smartcard Driver solution file and click Start Install. See the table below for filename that corresponds to supported card types.

| Leximark X6466 - Microsof Control - Microsof Microsof Microsof | ( Internet Explorer provided by Lexmark International, Inc.<br>27.106/      | Cocgle                                  |
|----------------------------------------------------------------|-----------------------------------------------------------------------------|-----------------------------------------|
| 🔶 🏟 🌈 Lexmark X646e                                            |                                                                             | 🏠 🔹 🔂 🕤 🖶 🔁 Bage 🔹 🎯 T <u>o</u> ols 🔹 🂙 |
| Lexmark                                                        | Ready Lexmark X646e<br>IP Address: 157.184.27.106<br>Location:<br>Contact : | Ē                                       |
|                                                                | Solutions System Network License                                            |                                         |
| Device Status                                                  | Install A New Solution                                                      |                                         |
| Scan Profile                                                   | Solution Install File C:\cacad\scif-cac-1_0_1.fls                           | Browse                                  |
| Configuration                                                  |                                                                             | Start Install Return                    |
| Reports                                                        | Status                                                                      |                                         |
| Links & Index                                                  |                                                                             |                                         |
| Applications                                                   |                                                                             | -                                       |
| Order Supplies                                                 |                                                                             |                                         |
| Done                                                           |                                                                             | Succal intranet 🔍 100% 👻 🛒              |

| Card Type | Solution File      |
|-----------|--------------------|
| CAC / DOD | scif-cac-2_0_0.fls |

4. Wait for the install to complete and then click Return.

| C Lexmark X646e - Microsof | ft Internet Explorer p   | rovided by Lex                   | mark International, Inc.                  |            |          |               |                      |  |  |
|----------------------------|--------------------------|----------------------------------|-------------------------------------------|------------|----------|---------------|----------------------|--|--|
|                            | .82.214/                 |                                  |                                           |            | Google P |               |                      |  |  |
| 😭 🍄 🌈 Lexmark X646e        |                          |                                  |                                           |            |          | 🟠 • 🖻 • 🖶 • 🖻 | Page 🔹 🍈 Tools 👻 🕢 🗸 |  |  |
| LEXMARK                    | Ready<br>Refresh         | IP Loc                           | Address: 157.184.82<br>Cation:<br>ntact : | 214        |          |               |                      |  |  |
|                            | Solutions                | System                           | Network License                           |            |          |               |                      |  |  |
| Device Status              | Install A New            | Solution                         |                                           |            |          |               |                      |  |  |
| Scan Profile               | Solution Install F       | ile                              |                                           |            | Browse   | )             |                      |  |  |
| Configuration              |                          |                                  |                                           |            |          | Start         | Install Return       |  |  |
| Reports                    | Status The foll<br>CAC S | owing solutions<br>martcard Supp | were successfully installe<br>ort         | <b>d</b> . |          |               |                      |  |  |
| Links & Index              |                          |                                  |                                           |            |          |               |                      |  |  |
| Applications               |                          |                                  |                                           |            |          |               |                      |  |  |
| Order Supplies             |                          |                                  |                                           |            |          |               |                      |  |  |
| Done                       |                          |                                  |                                           |            |          | Scal intranet | 🔍 100% 🔹 💡           |  |  |

5. There should now be two embedded solutions installed on the MFP.

| C Lexmark X646e - Microso | oft Internet Explorer p | provided by Lexmark International, In                           | IC.     |         |                                     |  |  |
|---------------------------|-------------------------|-----------------------------------------------------------------|---------|---------|-------------------------------------|--|--|
| 🔆 🔄 👻 🙋 http://157.184    | +.27.106/               |                                                                 |         | Google  |                                     |  |  |
| 🚖 🔅 🌈 Lexmark X646e       |                         |                                                                 |         | 🟠 •     | 🔊 🔹 🖶 🔹 📴 Bage 🔹 🎯 T <u>o</u> ols 🔹 |  |  |
| LEXMARK                   | Ready<br>Refresh        | Lexmark X646e<br>IP Address: 157.184.<br>Location:<br>Contact : | 27.106  | F       |                                     |  |  |
| Device Status             | Solutions               | System Network License                                          | •       |         | _                                   |  |  |
| Scan Profile              |                         | Installed Solutions                                             | Version | State   | License                             |  |  |
| Configuration             |                         | CAC Smartcard Support                                           | 2.0.0   | Running | None Required                       |  |  |
| Reports                   |                         |                                                                 |         |         |                                     |  |  |
| Links & Index             | 0 🚳                     | PKI/Active Directory<br>Application                             | 1.2.5   | Running | None Required                       |  |  |
| Applications              |                         |                                                                 |         |         |                                     |  |  |
| Order Supplies            | I                       |                                                                 |         |         |                                     |  |  |
| Done                      |                         |                                                                 |         | •       | Internet 🔍 100% 🔻                   |  |  |

Note: The Name and Version of the Smartcard Driver Application displayed here may differ from what is displayed on your MFP.

#### 2.3 PKI Applications

Once the firmware and Smartcard Driver have been installed, the application files can then be installed.

1. Continuing from the previous install step for the Smartcard Driver, click Install.

| C Lexmark X646e - Microso | ft Internet Explorer | provided by Lexmark International, I                            | ıc.                    |         |                          |     |  |  |
|---------------------------|----------------------|-----------------------------------------------------------------|------------------------|---------|--------------------------|-----|--|--|
| 💽 🗸 🖉 http://157.184      | 1.27.106/            |                                                                 |                        | Google  |                          |     |  |  |
| 🚖 🏟 🌈 Lexmark X646e       |                      |                                                                 |                        | 🟠 -     | 🔊 🔹 🖶 🔹 🔂 Page 🔹 🎯 Tools | • » |  |  |
| LEXMARK                   | Ready<br>Refresh     | Lexmark X6466<br>IP Address: 157.184.<br>Location:<br>Contact : | <del>2</del><br>27.106 | F       |                          |     |  |  |
| Device Status             | Solutions            | System Network License<br>stall Start Stop                      | 2                      |         |                          |     |  |  |
| Scan Profile              |                      | Installed Solutions                                             | Version                | State   | License                  | -   |  |  |
| Configuration             |                      | CAC Smartcard Support                                           | 2.0.0                  | Running | None Required            |     |  |  |
| Reports                   |                      |                                                                 |                        |         |                          | _   |  |  |
| Links & Index             | • 🐠                  | PKI/Active Directory<br>Application                             | 1.2.5                  | Running | None Required            |     |  |  |
| Applications              |                      |                                                                 |                        |         |                          | -   |  |  |
| Order Supplies            | I                    |                                                                 |                        |         |                          |     |  |  |
| Done                      |                      |                                                                 |                        |         | Internet 🔍 100%          | •   |  |  |

2. Browse to the PKI Authentication Application solution file, pkiad-2\_0\_0.fls, and click Start Install.

| 🖉 Lexmark X646e - Microsoft Internet Explorer provided by Lexmark International, Inc. |                    |                                                                       |                            |  |  |  |  |
|---------------------------------------------------------------------------------------|--------------------|-----------------------------------------------------------------------|----------------------------|--|--|--|--|
| 🔆 💽 🗸 🙋 http://157.184                                                                | .27.106/           |                                                                       | Google                     |  |  |  |  |
| 😤 🕸 🌈 Lexmark X646e                                                                   |                    |                                                                       | 🟠 🔹 🔝 🕤 🖶 Page 👻 🎯 Tgols 👻 |  |  |  |  |
| LEXMARK                                                                               | Ready<br>Refresh   | Lexmark X646e<br>IP Address: 157.184.27.106<br>Location:<br>Contact : |                            |  |  |  |  |
|                                                                                       | Solutions          | System Network License                                                |                            |  |  |  |  |
| Device Status                                                                         | Install A New      | Solution                                                              |                            |  |  |  |  |
| Scan Profile                                                                          | Solution Install F | ile C:\pki\pkiad-2.0.0.fls                                            | Browse                     |  |  |  |  |
| Configuration                                                                         |                    |                                                                       | Start Install Return       |  |  |  |  |
| Reports                                                                               | Status             |                                                                       | <b>_</b>                   |  |  |  |  |
| Links & Index                                                                         | -                  |                                                                       |                            |  |  |  |  |
| Applications                                                                          |                    |                                                                       |                            |  |  |  |  |
| Order Supplies                                                                        |                    |                                                                       |                            |  |  |  |  |
|                                                                                       |                    |                                                                       | 😜 Internet 🔍 100% 👻 🧾      |  |  |  |  |

3. Wait for the install to complete and then click Return.

| C Lexmark X646e - Microsof | ft Internet Explorer    | provided by Lex                       | mark International, Inc.                                         |            |        |            |                          |  |  |  |
|----------------------------|-------------------------|---------------------------------------|------------------------------------------------------------------|------------|--------|------------|--------------------------|--|--|--|
| 💽 🗸 🖉 http://157.184       | .27.106/                |                                       |                                                                  |            | Google |            |                          |  |  |  |
| 🚖 🕸 🌈 Lexmark X646e        |                         |                                       |                                                                  |            |        | 🚹 • 🖻 - 🖶  | • • 📴 Page • 🍈 Tools • * |  |  |  |
| LEXMARK                    | Ready<br>Refresh        | IP /<br>Loc<br>Co                     | Address: 157.184.27<br>address: 157.184.27<br>cation:<br>ntact : | .106       |        |            |                          |  |  |  |
|                            | Solutions               | System                                | Network License                                                  |            |        |            |                          |  |  |  |
| Device Status              | Install A New Solution  |                                       |                                                                  |            |        |            |                          |  |  |  |
| Scan Profile               | Solution Install        | File                                  |                                                                  |            | Brows  | e          |                          |  |  |  |
| Configuration              |                         |                                       |                                                                  |            |        |            | Start Install Return     |  |  |  |
| Reports                    | Status The fol<br>PKI/A | llowing solutions<br>D Authentication | were successfully installe<br>n                                  | <b>i</b> . |        |            |                          |  |  |  |
| Links & Index              |                         |                                       |                                                                  |            |        |            |                          |  |  |  |
| Applications               | İ                       |                                       |                                                                  |            |        |            |                          |  |  |  |
| Order Supplies             |                         |                                       |                                                                  |            |        |            |                          |  |  |  |
| Done                       |                         |                                       |                                                                  |            |        | 😜 Internet | 🔍 100% 🔻 🛒               |  |  |  |

4. Repeat steps 1 - 3 to install each of the following PKI applications. If a particular function will not be used, it does not need to be installed.

| PKI Function                                 | Solution File            |
|----------------------------------------------|--------------------------|
| User Authorization for Copy, Fax, and/or FTP | pkistdapps-2_0_0.fls     |
| Scan to Email                                | pkiemail-2_0_0.fls       |
| Scan to Network                              | pkinetworkscan-2_0_0.fls |

5. The list of installed solutions should now include all or some of the following:

| C Lexmark X646e - Microso      | ft Internet Explore | er provided by Lexmark International, I                       | nc.          |              |                |                        |
|--------------------------------|---------------------|---------------------------------------------------------------|--------------|--------------|----------------|------------------------|
| 💽 🗸 🖉 http://157.184           | 1.27.106/           |                                                               |              | <b>×</b> + × | Soogle         | <b>P</b> •             |
| 🚖 💠 🌈 Lexmark X646e            |                     |                                                               |              | <u>ه</u> -   | 🔊 🔹 🖶 🔹 🔂 Bage | • 💮 T <u>o</u> ols • » |
| LEXMARK                        | Ready<br>Refresh    | Lexmark X646<br>IP Address: 157.184<br>Location:<br>Contact : | e<br>.27.106 |              |                |                        |
|                                | Solutions           | System Network Licens                                         | e            |              |                |                        |
| Device Status                  | Install Uni         | install Start Stop                                            |              |              |                |                        |
| Scan Profile                   |                     | Installed Solutions                                           | Version      | State        | License        |                        |
| Configuration                  | - 📀                 | CAC Smartcard Support                                         | 2.0.0        | Running      | None Required  |                        |
| Links & Index                  | • 🚳                 | PKI/Active Directory<br>Application                           | 1.2.5        | Running      | None Required  |                        |
| Applications<br>Order Supplies | • 🚳                 | PKI/AD Authentication                                         | 2.0.0        | Running      | None Required  |                        |
|                                | • 🚳                 | PKI/AD Email                                                  | 2.0.0        | Running      | None Required  |                        |
|                                | - 🚳                 | PKI/AD Scan To Network                                        | 2.0.0        | Running      | None Required  |                        |
|                                | - 🚳                 | PKI/AD Standard Apps                                          | 2.0.0        | Running      | None Required  |                        |
| Done                           |                     |                                                               |              |              | Internet       | € 100% <b>-</b> .:     |

# **3** Configuring the Basic MFP Settings

This section describes the process for using the information obtained in the Pre-Installation Guide to configure the basic MFP Settings. Even if this device has been previously setup, follow through these steps to make sure all settings necessary for the PKI capability to function correctly have been configured.

#### 3.1 Date and Time

In order to login in to perform a Kerberos login, the date and time must be within 5 minutes of the date and time of the Domain Controller. The time can be set manually on the device or it can be acquired from a time server.

1. Click Configuration and then click Set Date and Time.

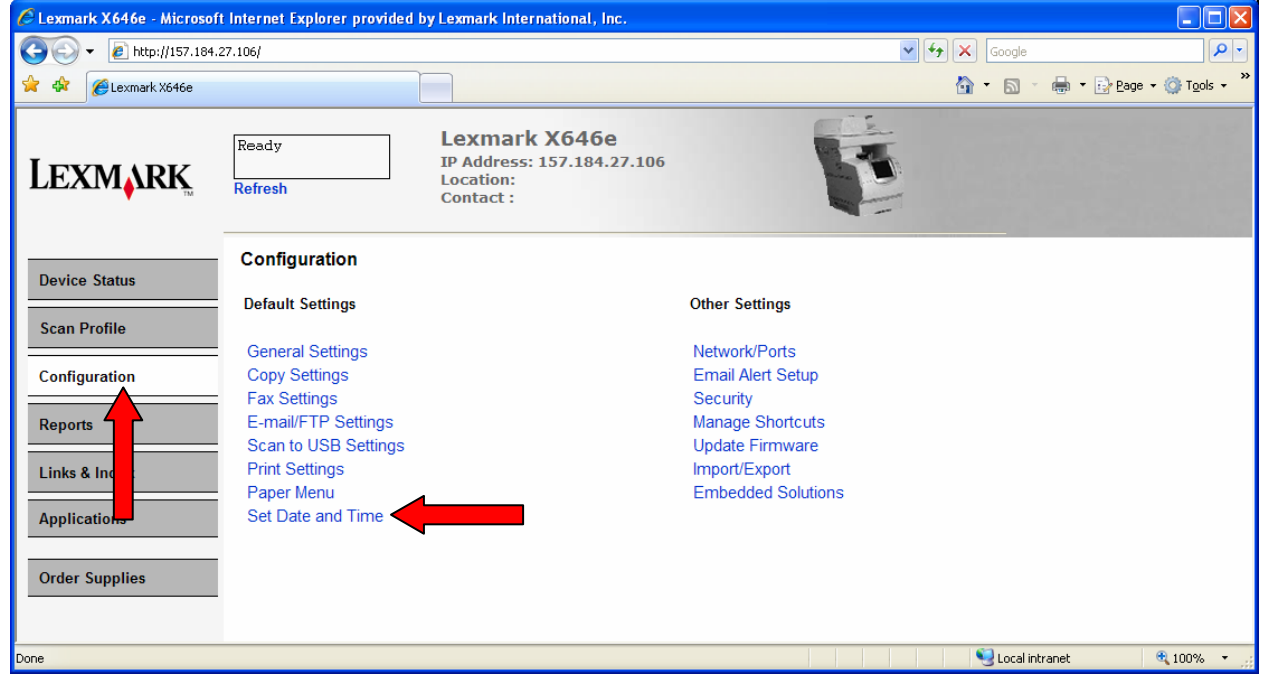

Pre-Installation Section 2.3

2. The Date and Time screen is displayed.

| A Lexmark X646e - Microsof | ft Internet Explorer prov         | ided by Leymark Internat                              | ional Inc                                                        |                                |                          |                        |
|----------------------------|-----------------------------------|-------------------------------------------------------|------------------------------------------------------------------|--------------------------------|--------------------------|------------------------|
|                            | .27.106/                          |                                                       |                                                                  | ✓ <sup>4</sup> → × G           | oogle                    |                        |
| 🔆 🏟 🌈 Lexmark X646e        |                                   |                                                       |                                                                  | 🔂 •                            | 🔊 - 🖶 - 🕞 <u>P</u> age - | • 💮 T <u>o</u> ols 🔹 » |
| LEXMARK                    | Ready<br>Refresh                  | Lexmark X<br>IP Address: 15<br>Location:<br>Contact : | 7.184.27.106                                                     |                                |                          |                        |
| Device Status              | Configuration<br>Set Date and Tim | e                                                     |                                                                  |                                |                          |                        |
| Scan Profile               | Time Zone                         | US/Can Eastern 🔽                                      | Sets DST on/off dates, UTC offset,                               | and DST offset.                |                          |                        |
| Configuration              | Current Date and<br>Time          | 2007-08-20 11:44                                      |                                                                  |                                |                          |                        |
| Reports                    | Set Date & Time                   | Automatic V                                           | (YYYY-MM-DD HH:MM) NOTE: Fo<br>changing the Time Server to None. | r proper operation, manually c | hanging the date also re | quires                 |
| Links & Index              | Daylight Savings                  | Yes 🕶                                                 | Changing this setting requires that                              | the DST mode be set to Man     | Jal.                     |                        |
| Applications               | Time Server<br>Time Server Name   | IP ¥<br>157.184.170.11                                |                                                                  |                                |                          |                        |
| Order Supplies             | Allow NTP Broadcast               |                                                       |                                                                  |                                |                          |                        |
|                            | Submit Reset                      | Form                                                  |                                                                  |                                |                          | ~                      |
| Done                       |                                   |                                                       |                                                                  | Sec. 19                        | Local intranet           | 🔍 100% 🔹 💡             |

If setting the time manually:

- Set the Time Zone
- Set the Date & Time in the format shown
- Set DST Mode to Automatic
- Set Daylight Savings to Yes
- Set Time Server to None
- Leave Time Server Name blank
- 3. Click Submit.

#### 3.2 TCP/IP Settings

While not explicitly part of the PKI Application Setup, it is a good idea to verify all necessary TCP/IP Settings are configured.

If using a Time Server:

- Set the Time Zone
- Leave Set Date & Time blank
- Set DST Mode to Automatic
- Set Daylight Savings to Yes
- Set Time Server to IP
- Set Time Server Name

1. Click Configuration and then click Network/Ports.

| C Lexmark X646e - Microso | ft Internet Explorer provided I | y Lexmark International, Inc.                                                             |                    |        |                    |                          |
|---------------------------|---------------------------------|-------------------------------------------------------------------------------------------|--------------------|--------|--------------------|--------------------------|
| 🔆 🕗 - 🙋 http://157.184    | .27.106/                        |                                                                                           |                    | ¥ ++ ) | Google             | P -                      |
| 😭 🕸 🌈 Lexmark X646e       |                                 |                                                                                           |                    | ł      | 🔓 • 📾 • 🖶 • 🔂 Bage | e ▼ 🎯 T <u>o</u> ols ▼ 🎇 |
| Lexmark                   | Ready<br>Refresh                | Lexmark X646e<br>IP Address: 157.184.27.106<br>Location: TIS Lab<br>Contact : Nick Barker | F                  |        |                    |                          |
| Device Status             | Configuration                   |                                                                                           |                    |        |                    |                          |
| Scan Profile              | Default Settings                |                                                                                           | Other Settings     |        |                    |                          |
| Scall Frome               | General Settings                |                                                                                           | Network/Ports      |        |                    |                          |
| Configuration             | Copy Settings                   |                                                                                           | Email Alert Setup  |        |                    |                          |
| Reports                   | E-mail/FTP Settings             |                                                                                           | Manage Shortcuts   |        |                    |                          |
|                           | Scan to USB Settings            |                                                                                           | Update Firmware    |        |                    |                          |
| Links & Inc. k            | Print Settings                  |                                                                                           | Import/Export      |        |                    |                          |
| Applicatio                | Set Date and Time               |                                                                                           | Embedded Solutions |        |                    |                          |
|                           |                                 |                                                                                           |                    |        |                    |                          |
| Order Supplies            |                                 |                                                                                           |                    |        |                    |                          |
|                           |                                 |                                                                                           |                    |        |                    |                          |
|                           |                                 |                                                                                           |                    |        |                    |                          |
|                           |                                 |                                                                                           |                    |        |                    |                          |
| Done                      |                                 |                                                                                           |                    |        | Scal intranet      | 🔍 100% 🔹 💡               |

2. Click TCP/IP.

| 🔁 🕑 👻 🙋 http://157.184 | .27.106/                                                   |                                                                                           | Google      | P                |
|------------------------|------------------------------------------------------------|-------------------------------------------------------------------------------------------|-------------|------------------|
| 👌 💠 🌈 Lexmark X646e    |                                                            |                                                                                           | 🟠 • 🗟 - 🖶 • | Page 🔹 🍈 Tools 🔹 |
| Lexmark                | Ready<br>Refresh                                           | Lexmark X646e<br>IP Address: 157.184.27.106<br>Location: TIS Lab<br>Contact : Nick Barker | 5           |                  |
| Device Status          | Configuration                                              |                                                                                           |             |                  |
| Scan Profile           | Network/Ports                                              |                                                                                           |             |                  |
| Configuration          | IPv6<br>IPSec                                              | -                                                                                         |             |                  |
| Banarta                | 802.1x Authentication                                      |                                                                                           |             |                  |
| Reports                | SNMP                                                       |                                                                                           |             |                  |
| Links & Index          | Address Book Setup                                         |                                                                                           |             |                  |
| Applications           | <ul> <li>Standard Network</li> <li>Standard USB</li> </ul> |                                                                                           |             |                  |
| Order Supplies         | - NetWare<br>AppleTalk                                     |                                                                                           |             |                  |
|                        | LexLink                                                    |                                                                                           |             |                  |
|                        | Custom Link Setup                                          |                                                                                           |             |                  |
|                        | Reset Print Server                                         |                                                                                           |             |                  |
|                        |                                                            |                                                                                           |             | 8                |

- Pre-Installation Section 2.4
  - 3. Check the value in the Domain Name field. Set it to the value listed in Pre-Installation Section 2.4, Item 1. If there are any other values given in Items 2 to 4, add them to the Domain Search Order; multiple domain names should be separated by a comma.

| 🕥 🗸 🖉 http://157.184 | .27.106/                     |                                                                                         | V 4 K Google                                                                                    |
|----------------------|------------------------------|-----------------------------------------------------------------------------------------|-------------------------------------------------------------------------------------------------|
| Lexmark X646e        |                              |                                                                                         | 🟠 - 📾 - 🔂 2age - 🎯 Tgols -                                                                      |
| EXMARK               | Ready<br>Refresh             | Lexmark X646e<br>IP Address: 157.184.27.1<br>Location: TIS Lab<br>Contact : Nick Barker | 06                                                                                              |
|                      | Configuration                |                                                                                         |                                                                                                 |
| Jevice Status        | TCP/IP                       |                                                                                         |                                                                                                 |
| Scan Profile         | Set Hostname                 | ET000400238D74                                                                          | Example: 'BOBS-PRINTER' (US-ASCII, alphanumeric characters and hyphen only)                     |
|                      | Domain Name                  | dhcp.lexmark.com                                                                        | kmark.com                                                                                       |
| Configuration        | Address                      | 157.184.27.106                                                                          | Set static IP address.                                                                          |
| 21                   | Netmask                      | 255.255.255.0                                                                           |                                                                                                 |
| teports              | Gateway                      | 157.184.27.1                                                                            |                                                                                                 |
| inks & Index         | Enable DHCP                  |                                                                                         |                                                                                                 |
|                      | Enable RARP                  |                                                                                         |                                                                                                 |
| oplications          | Enable BOOTP                 |                                                                                         |                                                                                                 |
|                      | Enable AutolP                |                                                                                         |                                                                                                 |
| rder Supplies        | Enable FTP/TFTP              |                                                                                         |                                                                                                 |
|                      | HITP Server Enabled          |                                                                                         |                                                                                                 |
|                      | WINS Server Address          | 157 . 184 . 44 . 33                                                                     | If DHCP or BOOTP is not on the network                                                          |
|                      | DNS Server Address           | 157 . 184 . 44 . 33                                                                     | If DHCP or BOOTP is not on the network                                                          |
|                      | Backup DNS Server<br>Address | 157 . 184 . 44 . 33                                                                     |                                                                                                 |
|                      | Domain Search Order          | lxbp.bp.lexmark.com                                                                     | Comma delimited list. Example: my.business.com,server.mine.com                                  |
|                      | Restricted Server List       |                                                                                         | Comma delimited list of up to 10 IP Addresses who are allowed to make TCP connections. Example: |

Pre-Installation Section 2.2

- 4. If using a Static IP Address, also check the WINS and DNS Server Address and make sure there is a valid value specified for each. If a backup DNS Server is available, set that value as well.
  - 5. If any changes were made, click Submit to apply the new values.

#### 3.3 Email Server Setup

If Scan to Email is to be allowed on this device, the Email Server settings must be configured; otherwise, this section can be skipped.

1. Click Configuration and then click Network/Ports.

| C Lexmark X646e - Microsof | t Internet Explorer provided | by Lexmark International, Inc.                                        |                    |                  |                           |
|----------------------------|------------------------------|-----------------------------------------------------------------------|--------------------|------------------|---------------------------|
| 💽 🗸 🖉 http://157.184.      | 27.106/                      |                                                                       | ✓ 49               | Google           | <b>P</b> •                |
| 😪 🕸 🌈 Lexmark X646e        |                              |                                                                       | ł                  | 🔓 🔹 📾 🔹 🖶 Pag    | je + 🍈 T <u>o</u> ols + » |
| LEXMARK                    | Ready<br>Refresh             | Lexmark X646e<br>IP Address: 157.184.27.106<br>Location:<br>Contact : |                    |                  |                           |
| Device Status              | Configuration                |                                                                       |                    |                  |                           |
| Scan Profile               | Default Settings             |                                                                       | Other Settings     |                  |                           |
| Scall Frome                | General Settings             |                                                                       | Network/Ports      |                  |                           |
| Configuration              | Copy Settings                |                                                                       | Email Alert Setup  |                  |                           |
|                            | Fax Settings                 |                                                                       | Security           |                  |                           |
| Reports                    | Scan to USB Settings         |                                                                       | Manage Shortcuts   |                  |                           |
| Links & Ind                | Print Settings               |                                                                       | Import/Export      |                  |                           |
|                            | Paper Menu                   |                                                                       | Embedded Solutions |                  |                           |
| Application                | Set Date and Time            |                                                                       |                    |                  |                           |
|                            |                              |                                                                       |                    |                  |                           |
| Order Supplies             |                              |                                                                       |                    |                  |                           |
|                            |                              |                                                                       |                    |                  |                           |
|                            |                              |                                                                       |                    | 🍕 Local intranet | 🕄 100% 🔻 📑                |

2. Click Email Server Setup.

| C Lexmark X646e - Microsof | t Internet Explorer provided b                                                                   | y Lexmark International, Inc.                                         |   |               |                                                                               |
|----------------------------|--------------------------------------------------------------------------------------------------|-----------------------------------------------------------------------|---|---------------|-------------------------------------------------------------------------------|
| 💽 🗸 🖉 http://157.184.      | 27.106/                                                                                          |                                                                       |   | 🖌 🛃 🗙 Google  | P-                                                                            |
| 🔶 🏟 🌈 Lexmark X646e        |                                                                                                  |                                                                       |   | 👌 • 🗟 🕤 🖶 •   | $\mathbb{P}_{\text{Page}} \star \textcircled{O} T_{\underline{O}} $ s $\star$ |
| LEXMARK                    | Ready<br>Refresh                                                                                 | Lexmark X646e<br>IP Address: 157.184.27.106<br>Location:<br>Contact : | F | 5             |                                                                               |
| Device Status              | Configuration                                                                                    |                                                                       |   |               |                                                                               |
| Scan Profile               | Network/Ports<br>TCP/IP                                                                          |                                                                       |   |               |                                                                               |
| Configuration              | IPSec<br>802 1x Authentication                                                                   |                                                                       |   |               |                                                                               |
| Reports                    | Certificate Management                                                                           |                                                                       |   |               |                                                                               |
| Links & Index              | E-mail Server Setup                                                                              |                                                                       |   |               |                                                                               |
| Applications               | Standard Network<br>Standard USB                                                                 |                                                                       |   |               |                                                                               |
| Order Supplies             | NetWare<br>AppleTalk<br>LexLink<br>TCP/IP Port Access<br>Custom Link Setup<br>Reset Print Server |                                                                       |   |               |                                                                               |
| Done                       |                                                                                                  |                                                                       |   | Scal intranet | 🔍 100% 🔻 🛒                                                                    |

| Pre-Installation 3. | The Email Serve            | er Setup scr                                             | een is               | displaye                                              | d.                       |                                                           |                         |                   |                 |                      |   |
|---------------------|----------------------------|----------------------------------------------------------|----------------------|-------------------------------------------------------|--------------------------|-----------------------------------------------------------|-------------------------|-------------------|-----------------|----------------------|---|
| Section 5.2         | C Lexmark X646e - Microsof | ft Internet Explorer p                                   | rovided by           | Lexmark Interna                                       | tional, l                | ю.                                                        |                         |                   |                 |                      | × |
|                     | 💽 🗸 🖉 http://157.184.      | .27.106/                                                 |                      |                                                       |                          |                                                           | v + <del>,</del>        | Google            |                 | ٩                    | • |
|                     | 🚖 🏟 🌈 Lexmark X646e        |                                                          |                      |                                                       |                          |                                                           |                         | 🗿 • 🔊 -           | 🖶 🔹 🔂 Page      | • 💮 T <u>o</u> ols • | » |
|                     | Lexmark                    | Ready<br>Refresh                                         |                      | Lexmark )<br>IP Address: 15<br>Location:<br>Contact : | <b>(646</b> )<br>57.184. | 9<br>27.106                                               | F                       |                   |                 |                      |   |
|                     | Device Status              | Configuration                                            | Setun                |                                                       |                          |                                                           |                         |                   |                 |                      | < |
|                     | Scan Profile               | Primary SMTP Ga                                          | teway                | mail.lexmark.c                                        | om                       |                                                           |                         |                   |                 |                      |   |
|                     | Configuration              | Primary SMTP Ga                                          | teway Port           | 25                                                    |                          | ult Port Number: 25.                                      | Range: 1 - 65534        |                   |                 |                      |   |
|                     |                            | Secondary SMTP                                           | Gateway              |                                                       |                          |                                                           |                         |                   |                 |                      |   |
|                     | Reports                    | Secondary SMTP                                           | Gateway Po           | ort 25                                                |                          | ult Port Number: 25.                                      | Range: 1 - 65536        |                   |                 |                      |   |
|                     | Links & Index              | <ul> <li>SMTP Timeout</li> <li>Authentication</li> </ul> | n                    | 30                                                    |                          | Range: 5-30 seconds.                                      |                         |                   |                 |                      | = |
|                     | Applications               | SMTP Server<br>Authentication                            | Off                  |                                                       | *                        | Fax Forwarding always uses<br>Device Userid and password. |                         |                   |                 |                      |   |
|                     | Order Supplies             | Device Userid<br>Device passwo                           | ord                  |                                                       |                          |                                                           |                         |                   |                 |                      |   |
|                     |                            | Reply Address                                            |                      |                                                       |                          | Required.                                                 |                         |                   |                 |                      |   |
|                     |                            | Subject                                                  | Scanned              | Document                                              | <                        | Limit 255 characters.                                     |                         |                   |                 |                      |   |
|                     |                            | Message:                                                 | Please s<br>document | ee the attach                                         | ied 🔨                    | Limit 512 characters.                                     |                         |                   |                 |                      |   |
|                     |                            | Send me a copy                                           | Never appe           | ears 🛩                                                |                          |                                                           |                         |                   |                 |                      |   |
|                     |                            | Max E-mail Size                                          | 0                    | ]                                                     |                          | Mail above this size (as meas                             | ured in KB) will not be | e sent. '0'= no l | imit. 0 - 65535 |                      |   |
|                     |                            | Size Error<br>Message                                    |                      |                                                       | <u>^</u>                 | Message sent when an e-mail                               | is above the configur   | ed size limit. 1  | 024 characters. |                      | ~ |
|                     | Done                       |                                                          |                      |                                                       |                          |                                                           |                         | Nocal int         | ranet           | 🔍 100% 🔹             |   |

Fill in the Primary SMTP Gateway and Port. If available, fill in the Secondary SMTP Gateway and Port. Provide a default email subject and message. The Reply Address is not necessary since it will be set to the logged in user's email address.

4. Review any of the other settings and then click Submit.

#### 3.4 Address Book Setup

The Address Book Setup serves as the default LDAP setup for the MFP. Configuring this allows for searching the global address book when sending an email and allows the PKI Applications to lookup information such as the home directory of the logged in user.

1. Click Configuration and then click Network/Ports.

| C Lexmark X646e - Microsof | it Internet Explorer provided | by Lexmark International, Inc.                                        |                    |                    |                          |
|----------------------------|-------------------------------|-----------------------------------------------------------------------|--------------------|--------------------|--------------------------|
| 😋 🕞 👻 🙋 http://157.184.    | 27.106/                       |                                                                       | v +7               | Google             | <b>P</b> -               |
| 😭 🕸 🌈 Lexmark X646e        |                               |                                                                       | 1                  | 🟠 • 🔊 - 🖶 • 🔂 Page | • • 🔅 T <u>o</u> ols • » |
| LEXMARK                    | Ready<br>Refresh              | Lexmark X646e<br>IP Address: 157.184.27.106<br>Location:<br>Contact : |                    |                    |                          |
| Device Status              | Configuration                 |                                                                       |                    |                    |                          |
|                            | Default Settings              |                                                                       | Other Settings     |                    |                          |
| Scan Profile               | General Settings              |                                                                       | Network/Ports      |                    |                          |
| Configuration              | Copy Settings                 |                                                                       | Email Alert Setup  |                    |                          |
|                            | Fax Settings                  |                                                                       | Security           |                    |                          |
| Reports                    | E-mail/FTP Settings           |                                                                       | Manage Shortcuts   |                    |                          |
| Links & Ind                | Print Settings                |                                                                       | Import/Export      |                    |                          |
|                            | Paper Menu                    |                                                                       | Embedded Solutions |                    |                          |
| Application                | Set Date and Time             |                                                                       |                    |                    |                          |
|                            |                               |                                                                       |                    |                    |                          |
| Order Supplies             |                               |                                                                       |                    |                    |                          |
|                            |                               |                                                                       |                    |                    |                          |
|                            |                               |                                                                       |                    | Sucal intranet     | 🔍 100% 🔹 💡               |

2. Click Address Book Setup.

| C Lexmark X646e - Microsof | t Internet Explorer provided b                                                                   | y Lexmark International, Inc.                                         |                  |                                         |
|----------------------------|--------------------------------------------------------------------------------------------------|-----------------------------------------------------------------------|------------------|-----------------------------------------|
| 💽 🗸 🖉 http://157.184.      | 27.106/                                                                                          |                                                                       | <br>🗸 🐓 🗙 Google | <b>•</b>                                |
| 🔶 🏟 🌈 Lexmark X646e        |                                                                                                  |                                                                       | 🟠 • 🖻 - 🖶 • 🖻    | Page $\star$ $\bigcirc$ Tools $\star$ » |
| LEXMARK                    | Ready<br>Refresh                                                                                 | Lexmark X646e<br>IP Address: 157.184.27.106<br>Location:<br>Contact : |                  |                                         |
| Device Status              | Configuration                                                                                    |                                                                       |                  |                                         |
| Scan Profile               | Network/Ports<br>TCP/IP                                                                          |                                                                       |                  |                                         |
| Configuration              | IPSec<br>802 1x Authentication                                                                   |                                                                       |                  |                                         |
| Reports                    | Certificate Management<br>SNMP                                                                   |                                                                       |                  |                                         |
| Links & Index              | E-mail Server Setup<br>Address Book Setup                                                        |                                                                       |                  |                                         |
| Applications               | Standard Network<br>Standard USB                                                                 | •                                                                     |                  |                                         |
| Order Supplies             | NetWare<br>AppleTalk<br>LexLink<br>TCP/IP Port Access<br>Custom Link Setup<br>Reset Print Server |                                                                       |                  |                                         |
| Done                       |                                                                                                  |                                                                       | Scoral intranet  | 🕄 100% 🔻 🛒                              |

| Pre-Installation 3. | The Address Bo            | ook Setup page is o              | displayed.                                                            |                                         |                      |                                                                  |
|---------------------|---------------------------|----------------------------------|-----------------------------------------------------------------------|-----------------------------------------|----------------------|------------------------------------------------------------------|
| items $1-7$         | C Lexmark X646e - Microso | ft Internet Explorer provided by | Lexmark International, Inc.                                           |                                         |                      |                                                                  |
|                     | 💽 🗸 🖉 http://157.184      | 1.27.106/                        |                                                                       | ✓ 4                                     | 🗲 🗙 Google           | <u>- م</u>                                                       |
|                     | 🚖 🏟 🌈 Lexmark X646e       |                                  |                                                                       |                                         | 🗄 • 🖻 • 🖶 • 🖻        | Page $\star$ $\textcircled{O}$ Tools $\star$ $\overset{>}{\sim}$ |
|                     | Lexmark                   | Ready<br>Refresh                 | Lexmark X646e<br>IP Address: 157.184.27.106<br>Location:<br>Contact : |                                         |                      |                                                                  |
|                     | Device Status             | Configuration                    |                                                                       |                                         |                      |                                                                  |
|                     |                           | Address Book Setup               |                                                                       |                                         |                      |                                                                  |
|                     | Scan Profile              | Server Address                   | mail.lxbp.bp.lexmark.com                                              |                                         |                      |                                                                  |
|                     | Configuration             | Server Port                      | 389                                                                   | Default: 389.                           |                      |                                                                  |
|                     |                           | Use SSL/TLS                      |                                                                       |                                         |                      |                                                                  |
|                     | Reports                   | LDAP Certificate Vehication      | Allow                                                                 |                                         |                      |                                                                  |
|                     | Links & Index             | Mail Attribute                   | mail                                                                  |                                         |                      |                                                                  |
|                     |                           | Fax Number Attribute             | facsimiletelephonenumber                                              |                                         |                      |                                                                  |
|                     | Applications              | - Search Base                    | CN=Users,DC=lxbp,DC=bp,                                               |                                         |                      |                                                                  |
|                     | Order Supplies            | Search Timeout                   | 30                                                                    | Range: 5-300 seconds.                   |                      |                                                                  |
|                     |                           | Displayed Name                   | Longest of cn or (givenName + sn)                                     | *                                       |                      |                                                                  |
|                     |                           | Max Search Results               | 100                                                                   | Range: 5-500.                           |                      |                                                                  |
|                     |                           | MFP Credentials                  |                                                                       |                                         |                      |                                                                  |
|                     |                           | Search Attributes                | 595                                                                   |                                         |                      |                                                                  |
|                     |                           |                                  |                                                                       |                                         |                      |                                                                  |
|                     |                           | Submit Reset Form                |                                                                       |                                         |                      |                                                                  |
|                     |                           | Test LDAD Authorities            | tion Only and the state                                               |                                         |                      |                                                                  |
|                     |                           | L Test LDAP Authentica           | After submitting any c                                                | changes, use this link to verify the au | ithentication setup. |                                                                  |
|                     |                           | Last Status:                     |                                                                       |                                         |                      |                                                                  |
|                     |                           |                                  |                                                                       |                                         | 😜 Internet           | 🔍 100% 🔻 📑                                                       |

#### The following fields need to be filled in:

| Field                       | Corresponding Pre-Installation Guide Section 4.2 Item      |
|-----------------------------|------------------------------------------------------------|
| Server Address              | Item 1 (Use the hostname rather than the IP address)       |
| Server Port                 | Item 2                                                     |
| Use SSL/TLS                 | Item 3                                                     |
| LDAP Certificate Validation | Item 4                                                     |
| Use GSSAPI                  | Not used; leave unchecked.                                 |
| Mail Attribute              | Item 6                                                     |
| Fax Number Attribute        | Not used; leave the default value.                         |
| Search Base                 | Item 5                                                     |
| Search Timeout              | Item 7                                                     |
| Displayed Name              | This is the combination of LDAP attributes used to display |
|                             | the "friendly" name for the email address. The default     |
|                             | value of longest cn or (givenName + sn) is usually ok.     |
| Max Search Results          | Item 8                                                     |

4. Click Submit once all answers have been provided.

 Pre-Installation Section 2.5, item 8
 If using the user's credentials to connect to the LDAP server, no other changes are necessary. If connecting anonymously or using a service account, then return to the Address Book Setup Screen and click MFP Credentials.

| C Lexmark X646e - Microso | ft Internet Explorer provided by L                | exmark International, Inc.                                         |                                        |                    |                             |
|---------------------------|---------------------------------------------------|--------------------------------------------------------------------|----------------------------------------|--------------------|-----------------------------|
| 💽 🗸 🖉 http://157.184      | .27.106/                                          |                                                                    | 👻 <del>(*)</del>                       | Google             | <b>ب</b> م                  |
| 🔶 🏟 🌈 Lexmark X646e       |                                                   |                                                                    |                                        | 👌 • 🔊 - 🖶 • 🗗      | 2age 🔹 🍈 T <u>o</u> ols 👻 🎇 |
| Lexmark                   | Ready I<br>Refresh C                              | exmark X646e<br>P Address: 157.184.27.106<br>ocation:<br>Sontact : |                                        |                    |                             |
|                           | Configuration                                     |                                                                    |                                        |                    |                             |
| Device Status             | Address Book Setup                                |                                                                    |                                        |                    |                             |
| Scan Profile              | Server Address                                    | mail.lxbp.bp.lexmark.com                                           |                                        |                    |                             |
|                           | Server Port                                       | 389                                                                | Default: 389.                          |                    |                             |
| Configuration             | Use SSL/TLS                                       |                                                                    |                                        |                    |                             |
| Reports                   | LDAP Certificate Verification                     | Allow 🔽                                                            |                                        |                    |                             |
|                           | Use GSSAPI                                        |                                                                    |                                        |                    |                             |
| Links & Index             | Mail Attribute                                    | mail                                                               |                                        |                    |                             |
| Applications              | Fax Number Attribute                              | facsimiletelephonenumber                                           |                                        |                    |                             |
|                           | Search Base                                       | CN=Users,DC=Ixbp,DC=bp,                                            |                                        |                    |                             |
| Order Supplies            | Search Timeout                                    | 30                                                                 | Range: 5-300 seconds.                  |                    |                             |
|                           | Displayed Name                                    | Longest of cn or (givenName + sn) 🛰                                |                                        |                    |                             |
|                           | Max Search Results                                | 100                                                                | Range: 5-500.                          |                    |                             |
|                           | MFP Credentials                                   |                                                                    |                                        |                    |                             |
|                           | Search Attributes<br>Search specific object class | es                                                                 |                                        |                    |                             |
|                           |                                                   |                                                                    |                                        |                    |                             |
|                           | Submit Reset Form                                 |                                                                    |                                        |                    |                             |
|                           | Test LDAP Authenticati                            | on Setup After submitting any ch                                   | anges, use this link to verify the aut | hentication setup. |                             |
|                           | Last Status:                                      |                                                                    |                                        |                    |                             |
|                           |                                                   |                                                                    |                                        | 😜 Internet         | 🔍 100% 🔹                    |

| Pre-Installation | 6.                                                                                                    | The MFP Credentials page is displayed.         |                                                                                           |                              |  |
|------------------|----------------------------------------------------------------------------------------------------|------------------------------------------------|-------------------------------------------------------------------------------------------|------------------------------|--|
| item 8           | <ul> <li>Lexmark X646e - Microsoft</li> <li>Lexmark X646e - Microsoft</li> <li>Lexma</li></ul> | C Lexmark X646e - Microsof                     | t Internet Explorer provided by Lexmark International, Inc.                               |                              |  |
|                  |                                                                                                    | 27.106/                                        | Google                                                                                    |                              |  |
|                  |                                                                                                    | 🔶 💠 🌈 Lexmark X646e                            |                                                                                           | 🟠 🔹 📾 👻 🖶 Page 🗸 🍈 Tools - 🎽 |  |
|                  |                                                                                                    | Lexmark                                        | ReadyLexmark X646eIP Address: 157.184.27.106Location:<br>Contact :                        | <b>F</b>                     |  |
|                  | Device Status         Scan Profile         Configuration         Reports         Links & Index         Applications         Order Supplies                                                                                                    | Device Status<br>Scan Profile<br>Configuration | Configuration MFP Credentials Anonymous LDAP Bind MFP's Distinguished Name MFP's Password |                              |  |
|                  |                                                                                                    | Kerberos Settings MFP Login MER Racsword       |                                                                                           |                              |  |
|                  |                                                                                                    | Submit Reset Form                              |                                                                                           |                              |  |
|                  |                                                                                                    | Done                                           |                                                                                           | Succal intranet 🔍 100% 🔻 💡   |  |

If connecting anonymously, check the Anonymous LDAP Bind. If connecting using a service account, uncheck the Anonymous LDAP Bind option and provide the MFP's Distinguished Name and Password. The Kerberos settings are not used. Click Submit.

#### 3.5 Auto-Logout

1. Click Configuration and then click Security.

| C Lexmark X646e - Microso      | oft Internet Explorer provided                                                                                 | by Lexmark International, Inc.                                        |                                                                    |                                   |
|--------------------------------|----------------------------------------------------------------------------------------------------|-----------------------------------------------------------------------|--------------------------------------------------------------------|-----------------------------------|
| 💽 🗸 🖉 http://157.184           | 4.27.106/                                                                                                    |                                                                       | Soogle                                                             | P -                               |
| 😭 🕸 🌈 Lexmark X646e            |                                                                                                    |                                                                       | 🟠 • 🗟 ·                                                            | 🖶 🔻 📴 Page 👻 🍈 T <u>o</u> ols 👻 🎽 |
| LEXMARK                        | Ready<br>Refresh                                                                                               | Lexmark X646e<br>IP Address: 157.184.27.106<br>Location:<br>Contact : |                                                                    |                                   |
| Device Status                  | Configuration                                                                                                  |                                                                       | Other Settings                                                     |                                   |
| Scan Profile                   |                                                                                                    |                                                                       |                                                                    |                                   |
| Configuration                  | <ul> <li>General Settings</li> <li>Copy Settings</li> <li>Fax Settings</li> <li>E-mail/ETP Settings</li> </ul> |                                                                       | Network/Ports<br>Email Alert Setup<br>Security<br>Manage Shoricuts |                                   |
| Links & Inc                    | Scan to USB Settings<br>Print Settings<br>Paper Menu                                                           |                                                                       | Update Firmware<br>Import/Export<br>Embedded Solutions             |                                   |
| Applications<br>Order Supplies | Set Date and Time                                                                                              |                                                                       |                                                                    |                                   |
| Done                           |                                                                                                    |                                                                       | Second Intr                                                        | anet 🔍 100% 💌                     |

| Pre-Installation 2. | Set the Auto "Log out" delay value. |                                                    |                                                                       |                                                                         |                             |  |  |
|---------------------|-------------------------------------|----------------------------------------------------|-----------------------------------------------------------------------|-------------------------------------------------------------------------|-----------------------------|--|--|
| Section 5.4.1       | C Lexmark X646e - Microso           | ft Internet Explorer provided I                    | by Lexmark International, Inc.                                        |                                                                         |                             |  |  |
|                     | 🕥 🗸 🖉 http://157.184                | .27.106/                                           |                                                                       | Google                                                                  |                             |  |  |
|                     | 🔶 🏟 🌈 Lexmark X646e                 |                                                    |                                                                       | 🟠 🔹 🗟 🛸 🖶 E                                                             | 2age ▾ ۞ T <u>o</u> ols ▾ » |  |  |
|                     | Lexmark                             | Ready<br>Refresh                                   | Lexmark X646e<br>IP Address: 157.184.27.106<br>Location:<br>Contact : |                                                                         |                             |  |  |
|                     | Device Status                       | Configuration                                      |                                                                       |                                                                         |                             |  |  |
|                     |                                     | Security                                           |                                                                       |                                                                         |                             |  |  |
|                     | Scan Profile                        | Authentication Method                              | Authentication disabled Vhen 'Authenticat passwords are ign           | tion disabled' is selected, Function Access settings requirin<br>nored. | ng User IDs or              |  |  |
|                     | Configuration                       | Auto 'Log out' delay                               | 30 Banye: 1-900 sectors                                               | onds. This is the delay at the Home screen before an auth<br>ogged off. | enticated user              |  |  |
|                     | Reports                             | Scan to PC Port Range<br>Function Access           | 9751:12000 Enter numerical va                                         | alues separated by ':'                                                  |                             |  |  |
|                     | Links & Index                       | Certificate Management<br>Confidential Print Setup |                                                                       |                                                                         |                             |  |  |
|                     | Applications                        | Password Protect<br>Create/Change<br>Password      |                                                                       |                                                                         |                             |  |  |
|                     | Order Supplies                      | Internal Account<br>Management                     |                                                                       |                                                                         |                             |  |  |
|                     |                                     | LDAP Authentication<br>Setup                       |                                                                       |                                                                         |                             |  |  |
|                     |                                     | TCP/IP Port Access                                 |                                                                       |                                                                         |                             |  |  |
|                     |                                     | SNMP                                               |                                                                       |                                                                         |                             |  |  |
|                     |                                     | NTLM Authentication                                |                                                                       |                                                                         |                             |  |  |
|                     |                                     | MFP Credentials                                    |                                                                       |                                                                         |                             |  |  |
|                     |                                     | Submit Reset Form                                  |                                                                       |                                                                         |                             |  |  |
|                     |                                     |                                                    |                                                                       | Succel intranet                                                         | 🖲 100% 🔹 🛒                  |  |  |

3. Click Submit.

#### Pre-Installation 3.6 Certificate Management

Certificates are needed for SSL support in LDAP lookups and for Domain Controller verification. All certificates needed by the device must be in PEM (Base64) format and combined into one file. Since the certificates are in PEM format, they can easily be cut-andpaste into a single file such as:

```
----BEGIN CERTIFICATE----
MIIE1jCCA76gAwIBAgIQY6sV0KL3tIhBtlr4gHG85zANBgkqhkiG9w0BAQUFADBs
•••
13DTbPe0mnIbTq0iWqKEaVne1vvaDt52iSpEQyevwgUcHD16rFy+sOnCaQ==
----END CERTIFICATE----
----BEGIN CERTIFICATE----
MIIE1zCCA7+qAwIBAqIQZWAEBZ+h+L5AKmby19hqSzANBqkqhkiG9w0BAQUFADBn
13DTbPe0mnIbTq0iWqKEaVne1vvaDt52iSpEQyevwgUcHD16rFy+sOnCaQ==
----END CERTIFICATE----
```

Sections 2.5 item 3, 3.2.2.1.1, 8.1, 8.2, & 8.3

Pre-Installation

1. Click Configuration and then click Security.

| C Lexmark X646e - Microsof | it Internet Explorer provided b | y Lexmark International, Inc.                                         |                       |                    |                          |
|----------------------------|---------------------------------|-----------------------------------------------------------------------|-----------------------|--------------------|--------------------------|
| 🔆 🔆 🗸 🖉 http://157.184.    | 27.106/                         |                                                                       | <ul> <li>✓</li> </ul> | • 🗙 Google         | P -                      |
| 🚖 🏟 🌈 Lexmark X646e        |                                 |                                                                       |                       | 🟠 • 🔊 • 🖶 • 🖻 Page | • • 💮 T <u>o</u> ols • * |
| Lexmark                    | Ready<br>Refresh                | Lexmark X646e<br>IP Address: 157.184.27.106<br>Location:<br>Contact : |                       |                    |                          |
| Device Status              | Configuration                   |                                                                       |                       |                    |                          |
| Coop Drofilo               | Default Settings                |                                                                       | Other Settings        |                    |                          |
| Scall Frome                | General Settings                |                                                                       | Network/Ports         |                    |                          |
| Configuration              | Copy Settings                   |                                                                       | Email Alert Setup     |                    |                          |
|                            | Fax Settings                    |                                                                       | Security              |                    |                          |
| Reports                    | Scan to USB Settings            |                                                                       | Update Firmware       |                    |                          |
| Links & Ind                | Print Settings                  |                                                                       | Import/Export         |                    |                          |
| Application                | Paper Menu<br>Set Date and Time |                                                                       | Embedded Solutions    |                    |                          |
| Done                       | ·                               |                                                                       |                       | Scotal intranet    | 🔍 100% 🔹 🛒               |

#### 2. Click Certificate Management.

| C Lexmark X646e - Microso | ft Internet Explorer provided by                       | /Lexmark International, Inc                                      |                       |                                        |                      |                                         |
|---------------------------|--------------------------------------------------------|------------------------------------------------------------------|-----------------------|----------------------------------------|----------------------|-----------------------------------------|
| 💽 🗸 🙋 http://157.184      | .27.106/                                               |                                                                  |                       | v 49                                   | Google               | • ٩                                     |
| 🚖 🏟 🌈 Lexmark X646e       |                                                        |                                                                  |                       |                                        | 🟠 • 🔊 - 🖶 •          | • 📴 <u>P</u> age • 🍈 T <u>o</u> ols • 🎽 |
| LEXMARK                   | Ready<br>Refresh                                       | Lexmark X646e<br>IP Address: 157.184.2<br>Location:<br>Contact : | 7.106                 | <b>F</b>                               |                      |                                         |
|                           | Configuration                                          |                                                                  |                       |                                        |                      |                                         |
| Device Status             | Security                                               |                                                                  |                       |                                        |                      |                                         |
| Scan Profile              | Authentication Method                                  | Authentication disabled                                          | When 'Authentication  | disabled' is selected, Functi          | on Access settings r | equiring User IDs or                    |
| Configuration             | Auto 'Log out' delay                                   | 30                                                               | Range: 1-900 second   | s. This is the delay at the H<br>d off | ome screen before ar | n authenticated user                    |
| Paparte                   | Scan to PC Port Range                                  | 9751:12000                                                       | Enter numerical value | s separated by ':'                     |                      |                                         |
| Reports                   | Function Access                                        |                                                                  |                       |                                        |                      |                                         |
| Links & Index             | Confidential Print Setup                               |                                                                  |                       |                                        |                      |                                         |
| Applications              | Password Protect<br>Create/Change<br>Password          |                                                                  |                       |                                        |                      |                                         |
| Order Supplies            | Internal Account                                       |                                                                  |                       |                                        |                      |                                         |
|                           | <ul> <li>Management</li> <li>Kerberos Setup</li> </ul> |                                                                  |                       |                                        |                      |                                         |
|                           | LDAP Authentication                                    |                                                                  |                       |                                        |                      |                                         |
|                           | TCP/IP Port Access                                     |                                                                  |                       |                                        |                      |                                         |
|                           | IPSec                                                  |                                                                  |                       |                                        |                      |                                         |
|                           | SNMP<br>NTLM Authentication                            |                                                                  |                       |                                        |                      |                                         |
|                           | Setup                                                  |                                                                  |                       |                                        |                      |                                         |
|                           | MFP Credentials                                        |                                                                  |                       |                                        |                      |                                         |
|                           | Submit Reset Form                                      | ]                                                                |                       |                                        |                      |                                         |
|                           |                                                        |                                                                  |                       |                                        | 🧐 Local intranet     | at 100% 🔹 🛒                             |

| 3. | Click Install a New | Certificate Authority Certificate. |
|----|---------------------|------------------------------------|
|    |                     | 2                                  |

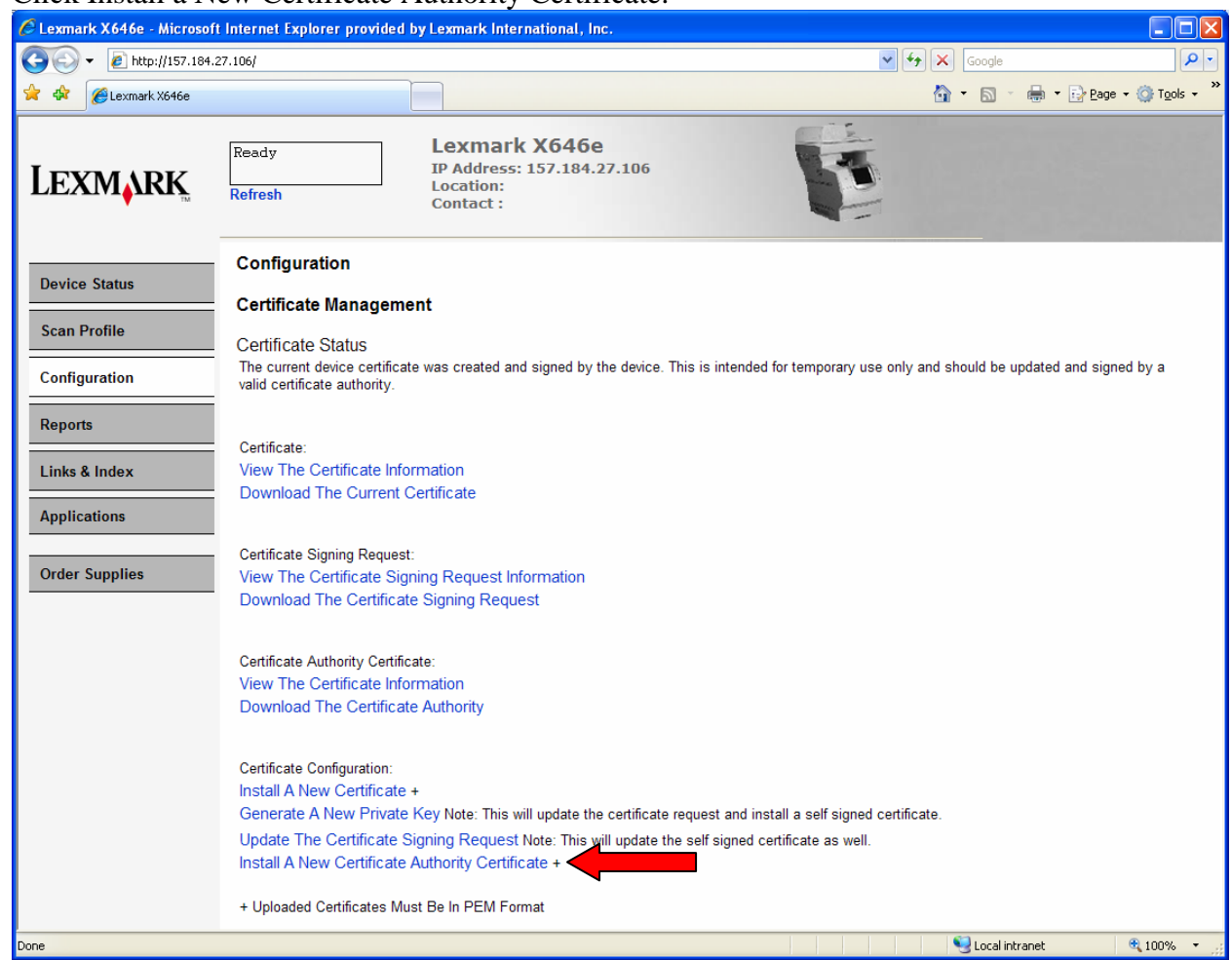

4. Browse to the file containing the certificates and then click Submit.

| C Lexmark X646e - Microso     | it Internet Explorer provided by Lexmark International, Inc.                |                              |
|-------------------------------|-----------------------------------------------------------------------------|------------------------------|
| 😋 💽 👻 🙋 http://157.184        | 27.106/                                                                     | Google                       |
| 😭 🏟 🎉 Lexmark X646e           |                                                                             | 🛐 🔹 🔝 🕤 🖶 Yage 🕶 🎯 Tgols 🔹 🎽 |
| Lexmark                       | Ready Lexmark X646e<br>IP Address: 157.184.27.106<br>Location:<br>Contact : |                              |
| Device Status                 | Certificate Management<br>Certificate Authority Installation                |                              |
| Scan Profile<br>Configuration | Certificate Source Browse Submit Reset Form                                 |                              |
| Reports                       | * Changing this setting will cause the print server to reset.               |                              |
| Done                          |                                                                             | Socal intranet 🔍 100% 👻 🛒    |

# 4 Configuring PKI/AD Authentication

This application is required for the PKI-enabled MFP. This section details the configuration steps.

1. Click Configuration and then click Embedded Solutions.

| C Lexmark X646e - Microso | 🛿 Lexmark X646e - Microsoft Internet Explorer provided by Lexmark International, Inc. |                                                                       |                               |            |  |  |
|---------------------------|---------------------------------------------------------------------------------------|-----------------------------------------------------------------------|-------------------------------|------------|--|--|
| 🔆 💽 🗸 🙋 http://157.184    | .27.106/                                                                              |                                                                       | Google                        | <b>P</b> - |  |  |
| 😤 🏟 🌈 Lexmark X646e       |                                                                                       |                                                                       | 🟠 🔹 🗟 👘 📴 Yage 🕶 🎯 Tg         | ools 🗸 »   |  |  |
| LEXMARK                   | Ready<br>Refresh                                                                      | Lexmark X646e<br>IP Address: 157.184.27.106<br>Location:<br>Contact : |                               |            |  |  |
| Device Status             | Configuration                                                                         |                                                                       | Other Settings                |            |  |  |
| Scan Profile              | 5                                                                                     |                                                                       |                               |            |  |  |
|                           | General Settings                                                                      |                                                                       | Network/Ports                 |            |  |  |
| Configuration             | - Eax Settings                                                                        |                                                                       | Email Alert Setup<br>Security |            |  |  |
| Reports                   | E-mail/FTP Settings                                                                   |                                                                       | Manage Shortcuts              |            |  |  |
|                           | Scan to USB Settings                                                                  |                                                                       | Update Firmware               |            |  |  |
| Links & Inde              | Print Settings                                                                        |                                                                       | Import/Export                 |            |  |  |
| Application               | Paper Menu<br>Set Date and Time                                                       |                                                                       | Embedded Solutions            |            |  |  |
| Done                      | -                                                                                     |                                                                       | Sucal intranet 🔍 100          | % • 🤢      |  |  |

| Lexmark X646e - Microso        | oft Internet Explo | rer provided by Lexmark International,                        | Inc.         |            |                            |
|--------------------------------|--------------------|---------------------------------------------------------------|--------------|------------|----------------------------|
| 🔆 💽 🗸 🙋 http://157.184         | +.27.106/          |                                                               |              | ✓ +→ ×     | Google                     |
| 🕻 🕸 🌈 Lexmark X646e            |                    |                                                               |              | <u>à</u> • | 🛯 🕤 🖶 🔹 🔂 Page 🔹 🎯 Tools 🔹 |
| Lexmark                        | Ready<br>Refresh   | Lexmark X646<br>IP Address: 157.184<br>Location:<br>Contact : | e<br>.27.106 | (          |                            |
|                                | Solution           | s System Network Licens                                       | e            |            |                            |
| Device Status                  | Install            | ninstall Start Stop                                           |              |            |                            |
| Scan Profile                   |                    | Installed Solutions                                           | Version      | State      | License                    |
| Configuration                  | - 🧿                | CAC Smartcard Support                                         | 2.0.0        | Running    | None Required              |
| Links & Index                  | • 🔿                | PKI/Active Directory<br>Application                           | 1.2.5        | Running    | None Required              |
| Applications<br>Order Supplies | • •                | PKI/AD Authentication                                         | 2.0.0        | Running    | None Required              |
|                                | •                  | PKI/AD Email                                                  | 2.0.0        | Running    | None Required              |
|                                | • 🐠                | PKI/AD Scan To Network                                        | 2.0.0        | Running    | None Required              |
|                                |                    | PKI/AD Standard Apps                                          | 2.0.0        | Running    | None Required              |
|                                |                    |                                                               |              |            |                            |

2. Select the PKI/AD Authentication solution by clicking its name.

### 4.1 General Settings

After selecting PKI/AD Authentication from the Embedded Solutions list, click the Configure tab.

| C Lexmark X646e - Microsof | t Internet Explorer provi      | ded by Lexmark International, Inc.                                 |                                     |                 |                            |
|----------------------------|--------------------------------|--------------------------------------------------------------------|-------------------------------------|-----------------|----------------------------|
| 💽 🗸 🖉 http://157.184.      | 27.106/                        |                                                                    | ~                                   | Google          | P -                        |
| 🚖 🏟 🌈 Lexmark X646e        |                                |                                                                    |                                     | 🟠 🔹 🗟 🕤 🖶 🖬 📴 📴 | age 🔹 🍈 T <u>o</u> ols 🔹 » |
| Lexmark                    | Ready<br>Refresh               | Lexmark X646e<br>IP Address: 157.184.27.<br>Location:<br>Contact : | 106                                 |                 |                            |
|                            | Solutions                      | System Network License                                             |                                     |                 |                            |
| Device Status              | PKI/AD A                       | uthentication                                                      |                                     |                 |                            |
| Scan Profile               |                                |                                                                    |                                     |                 |                            |
| Carlinuation               | Information                    | Configure LDAP Config                                              | guration License                    |                 |                            |
| Reports                    | Description<br>Provides PKI at | uthentic ion against Active Dire                                   | ectory to enable access to the MFP. |                 |                            |
|                            | Version                        | 2.0.0                                                              |                                     | -               |                            |
| Applications               | Vendor name                    | Lexmark International, Inc.                                        |                                     | —               |                            |
| Order Supplies             | Vendor email                   | lxksolv@lexmark.com                                                |                                     | _               |                            |
|                            | Vendor web site                | www.lexmark.com                                                    |                                     | _               |                            |
|                            | Vendor phone                   | US/Canada: 1-888-LXKSO<br>Other: Consult your local sal            | LV option 4<br>les rep              |                 |                            |
| Done                       |                                |                                                                    |                                     | 😜 Internet      | € 100% • .;                |

The following table lists each setting and the corresponding Pre-Installation Section/Item that contains the value needed for that field.

| Setting                    | Corresponding Pre-Installation Guide Section/Item                            |
|----------------------------|------------------------------------------------------------------------------|
| User Validation Mode       | Section 3.2                                                                  |
| DC Validation Mode         | Section 3.2.2.1.1                                                            |
| OCSP Responder URL         | Section 3.2.2.1.1 Item 1                                                     |
|                            | The format should be http:// <ipaddress>:<port>. Separate</port></ipaddress> |
|                            | multiple URLs with a comma.                                                  |
| OCSP Proxy URL             | Section 3.2.2.1.1 Item 2                                                     |
|                            | The format should be http:// <ipaddress>:<port>. Only</port></ipaddress>     |
|                            | one value is allowed.                                                        |
| OCSP Responder Certificate | Section 3.2.2.1.1 Item 4                                                     |
| OCSP Responder Timeout     | Section 3.2.2.1.1 Item 3                                                     |
| Use MFP Kerberos Setup     | Section 3.2.2 Item 2                                                         |
|                            | If "One Kerberos Realm" is selected, uncheck this box;                       |
|                            | the next three settings should be filled in. Otherwise,                      |
|                            | check this box and the following three settings are not                      |
|                            | needed.                                                                      |
| Kerberos Realm             | Section 3.2.2 Item 2                                                         |
| Kerbeos KDC                | Section 3.2.2 Item 1                                                         |
|                            | If there are multiple KDCs, enter them all here separated                    |
|                            | by a comma.                                                                  |
| Kerberos Domain            | The default value of "mil,.mil" should be sufficient. If                     |
|                            | Manual Login is allowed, other values may be needed                          |

|                               | here.                                               |
|-------------------------------|-----------------------------------------------------|
| Disable Reverse DNS Lookups   | Section 3.2.2 Item 3                                |
| Use KDC for LDAP Server       | Section 3.2.2 Item 4                                |
| Login Screen Text             | Section 3.1.3 Item 1                                |
| Login Screen Image            | Section 3.1.3 Item 2                                |
| Logout Behavior               | Section 3.4.2                                       |
| Allow Copy Without Card       | Section 3.1.1                                       |
| Allow Fax Without Card        | Section 3.1.2                                       |
| Logon Type                    | Section 3.1.4                                       |
| Manual Login Default Domain   | Section 3.2.2.2 Item 1                              |
|                               | This domain should be added to the Kerberos Domains |
|                               | listed above.                                       |
| Manual Login Search Attribute | Section 3.2.2.2 Item 2                              |
| Manual Login Code Page        | Section 3.2.2.2 Item 3                              |
| Display MFP Info              | Section 3.1.5                                       |
| Display Printer Status        | Section 3.1.6                                       |
| MFP Default Card Lookup       | Section 3.2.2.1.2 Item 1                            |
| Field                         |                                                     |
| MFP Default Search Attribute  | Section 3.2.2.1.2 Item 2                            |
| Enable User Authorization     | Section 3.3 Item 1                                  |
| User Authorization Lookup     | Section 3.3 Item 2                                  |
| Device Authorization          | Section 3.3 Item 3                                  |
| Authorization List            | Section 3.3 Item 4                                  |

### 4.2 Custom LDAP Settings

If you have defined a custom LDAP configuration that differs from the MFP's Default LDAP Configuration, continue with this section; otherwise, it can be skipped. After selecting PKI/AD Authentication from the Embedded Solutions list, click the LDAP Configuration tab.

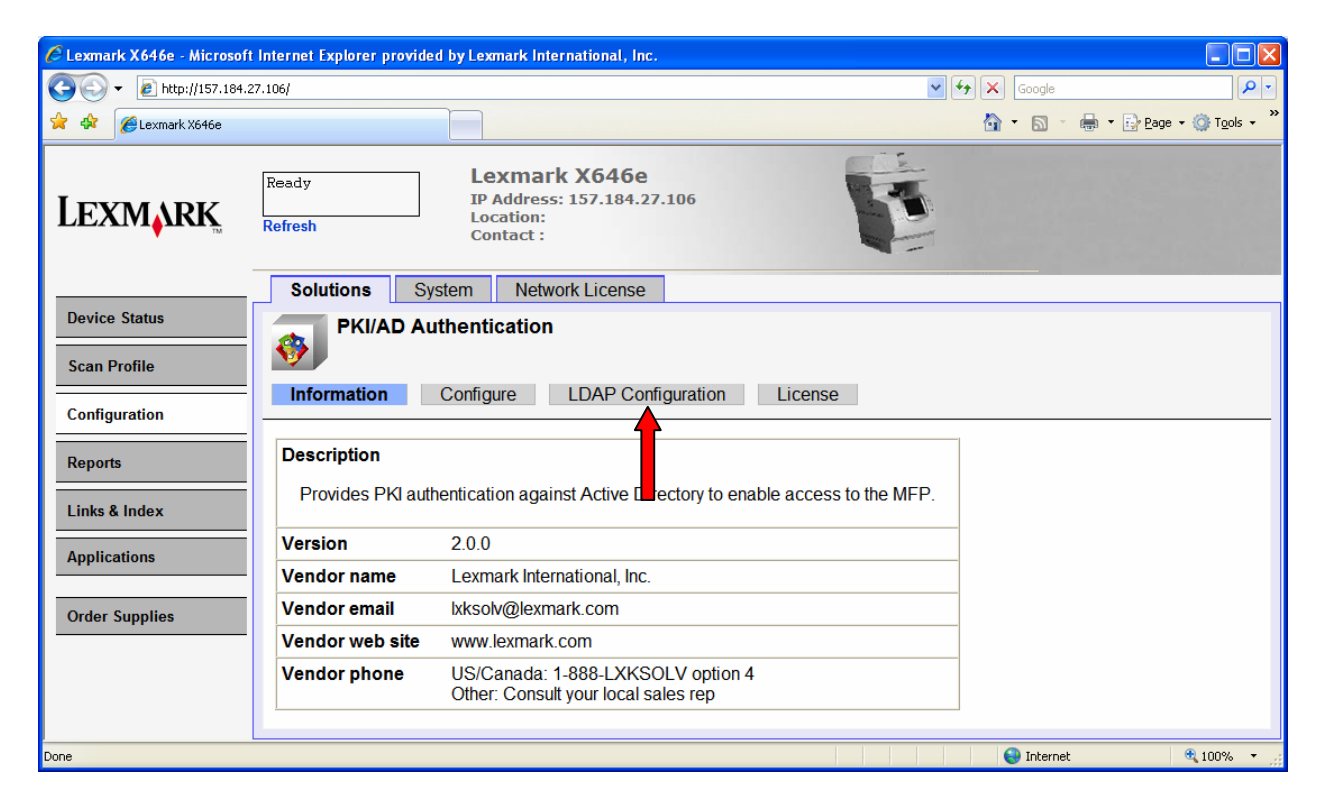

### 4.2.1 Adding a New Configuration

1. Click New to create a new LDAP Configuration.

| C Lexmark X646e - Microsof | ft Internet Explorer p | rovided by Lex | mark International, Inc.                                  |         |         |      |                |                        |
|----------------------------|------------------------|----------------|-----------------------------------------------------------|---------|---------|------|----------------|------------------------|
| 💽 🗸 🖉 http://157.184       | .27.106/               |                |                                                           |         |         | v 47 | Google         | <b>•</b>               |
| 🚖 🏟 🌈 Lexmark X646e        |                        |                |                                                           |         |         |      | 🔄 • 🔊 - 🖶      | ▼ 📴 Page ▼ 🍥 Tools ▼ 🎇 |
| LEXMARK                    | Ready<br>Refresh       |                | exmark X646e<br>Address: 157.184.27<br>cation:<br>ntact : | .106    |         |      |                |                        |
|                            | Solutions              | System         | Network License                                           |         |         |      |                |                        |
| Device Status              | PKI/A                  | D Authenti     | cation                                                    |         |         |      |                |                        |
| Scan Profile               | - Information          | Configur       |                                                           |         | Lisonso |      |                |                        |
| Configuration              | Information            | Coningui       | e LDAP Coniig                                             | Jurauon | LICENSE |      |                |                        |
| Reports                    | New Remove             |                |                                                           |         |         |      |                |                        |
| Links & Index              | C rrently there        | are no instar  | ices.                                                     |         |         |      |                |                        |
| Applications               | i •                    |                |                                                           |         |         |      |                |                        |
| Order Supplies             |                        |                |                                                           |         |         |      |                |                        |
| Done                       |                        |                |                                                           |         |         |      | Sucal intranet | 🔍 100% 🔹 💡             |

| 2          | TheIDAD  | Configuration | nogo is | displayed  |
|------------|----------|---------------|---------|------------|
| <i>L</i> . | THE LDAP | Configuration | page is | uispiayeu. |

| C Lexmark X646e - Microsoft | t Internet Explorer provided by Lexmark Inte | ernational, Inc.               |                                                               |              |                        |
|-----------------------------|----------------------------------------------|--------------------------------|---------------------------------------------------------------|--------------|------------------------|
| 🔆 🔁 🗸 🖉 http://157.184.2    | 27.106/                                      |                                | 💙 <b>(</b> *)                                                 | Google       | P -                    |
| 🚖 🏟 🌈 Lexmark X646e         |                                              |                                | Č                                                             | • 🖻 - 🖶      | • 🔂 Page • ۞ Tools • » |
| LEXMARK                     | Ready IP Address<br>Refresh Contact :        | k X646e<br>:: 157.184.27.106   | F                                                             |              |                        |
| Device Status               | Solutions System Netw                        | ork License                    |                                                               |              |                        |
| Scan Profile                |                                              |                                |                                                               |              |                        |
|                             | Information Configure                        | LDAP Configuration             | License                                                       |              |                        |
|                             | New Remove                                   | Configuration                  | Configuration 1                                               |              |                        |
| Reports                     | Currently there are no instances.            | ]                              | Configuration 3                                               |              |                        |
| Links & Index               |                                              | Use KDC for LDAP<br>Server     |                                                               |              |                        |
| Applications                |                                              | Server Address                 |                                                               |              |                        |
| Orden Guneline              |                                              | Server Port                    | 389                                                           |              |                        |
| Order Supplies              |                                              | Use SSL/TLS                    |                                                               |              |                        |
|                             |                                              | LDAP Certificate<br>Validation | Never<br>Allow<br>Try<br>Demand                               |              |                        |
|                             |                                              | Card Lookup Field              | User Principal Name<br>Email Address<br>Subject Name<br>EDIPI |              |                        |
|                             |                                              | Search Attribute               | userPrincipalName                                             |              |                        |
|                             |                                              | Search Base                    |                                                               |              |                        |
|                             |                                              | Authentication                 | Anonymous Bind<br>User Credentials<br>MFP User ID             |              |                        |
|                             |                                              | MFP Distinquished<br>Name      |                                                               |              |                        |
|                             |                                              | MFP Password                   |                                                               |              |                        |
|                             |                                              |                                |                                                               |              | Reset Apply            |
|                             |                                              | Status Click Apply to          | save settings.                                                |              |                        |
|                             |                                              |                                |                                                               | 1.65         |                        |
| Done                        |                                              |                                |                                                               | Subscription | 🔍 100% 🔻 🦉             |

Referring to section 7 of the Pre-Installation Guide, use the following table to configure the settings.

| 3.                          |                                                                                                    |
|-----------------------------|----------------------------------------------------------------------------------------------------|
| Setting                     | Corresponding Pre-Installation Guide Section/Item                                                       |
| Configuration               | Configuration 1 uses Section 8.1; Configuration 2 uses<br>Section 8.2; Configuration 3 uses Section 8.3 |
| Use KDC for LDAP Server     | Item 1                                                                                                  |
| Server Address              | Item 2                                                                                                  |
| Server Port                 | Item 3                                                                                                  |
| Use SSL/TLS                 | Item 4                                                                                                  |
| LDAP Certificate Validation | Item 5                                                                                                  |
| Card Lookup Field           | Item 6                                                                                                  |
| Search Attribute            | Item 7                                                                                                  |

| Search Base            | Item 8                                             |
|------------------------|----------------------------------------------------|
| Authentication         | Item 9                                             |
| MFP Distinquished Name | Item 9                                             |
|                        | Only Used if Authentication is set to MFP User ID. |
| MFP Password           | Item 9                                             |
|                        | Only Used if Authentication is set to MFP User ID. |

- 4. Click Apply.
- 5. Repeat for each custom configuration that needs to be created. A maximum of three configurations can be created; and each must be named a different configuration.

#### 4.2.2 Editing an Existing Configuration

| Click the name                | of the Configuration to be edited.                                                                                                    |                               |
|-------------------------------|----------------------------------------------------------------------------------------------------|-------------------------------|
| C Lexmark X646e - Microso     | ft Internet Explorer provided by Lexmark International, Inc.                                                                                      |                               |
| 😋 💽 👻 🙋 http://157.184        | .27.106/                                                                                                    | Google                        |
| 🚖 🏟 🌈 Lexmark X646e           |                                                                                                    | 🏠 👻 📾 👻 🖶 Page 🗸 🎯 Tools 🗸 👋  |
| Lexmark                       | Ready Lexmark X646e<br>IP Address: 157.184.27.106<br>Location:<br>Contact :                                                                       | <b>F</b>                      |
| Device Status<br>Scan Profile | Solutions         System         Network License           PKI/AD Authentication         Information         Configure         LDAP Configuration | License                       |
| Configuration<br>Reports      | New Remove                                                                                                    |                               |
| Links & Index<br>Applications |                                                                                                    |                               |
| Order Supplies                |                                                                                                    | 😌 Local intranet 🛛 🔍 100% 🗸 👻 |

1.

- 2. The LDAP Configuration page for that configuration will be displayed.
- 3. Make any changes and then click Apply.

### 4.2.3 Removing an Existing Configuration

- 1. Check the box next to the configuration to be removed.
- 2. Click the Remove button.

| C Lexmark X646e - Microso                        | t Internet Explorer provided by Lexmark Inter          | rnational, Inc.                  |              |                          |
|--------------------------------------------------|--------------------------------------------------------|----------------------------------|--------------|--------------------------|
| 💽 🗸 🖉 http://157.184                             | 27.106/                                                |                                  | Soogle       | <b>₽</b> •               |
| 😭 🕸 🌈 Lexmark X646e                              |                                                        |                                  | 🖄 • 🗟 ·      | 🖶 🔹 🔂 Page 🔹 🍥 Tools 🔹 🎽 |
| Lexmark                                          | Ready Lexmark<br>IP Address:<br>Location:<br>Contact : | <b>x X646e</b><br>157.184.27.106 |              |                          |
|                                                  | Solutions System Netwo                                 | ork License                      |              |                          |
| Device Status Scan Profile Configuration Reports | PKI/AD Authentication                                  | DAP Configuration                | License      |                          |
| Links & Index Applications Order Supplies        | Configuration 1                                        |                                  |              |                          |
|                                                  |                                                        |                                  | Second intra | anet 🔍 100% 👻 🛒          |

# 5 Configuring PKI/AD Standard Applications

This application is only used if User Authorization is enabled for Copy, Fax, or FTP. You can skip this section if this application has not been installed.

1. Click Configuration and then click Embedded Solutions.

| C Lexmark X646e - Microsof | t Internet Explorer provided b | oy Lexmark International, Inc.                                        |                    |                      |                        |
|----------------------------|--------------------------------|-----------------------------------------------------------------------|--------------------|----------------------|------------------------|
| 😋 🕤 👻 🙋 http://157.184.    | 27.106/                        |                                                                       | v 49               | Google               | P -                    |
| 🚖 🏟 🌈 Lexmark X646e        |                                |                                                                       |                    | 🟠 • 🔊 - 🖶 • 📴 Page - | • 💮 T <u>o</u> ols 🔹 » |
| Lexmark                    | Ready<br>Refresh               | Lexmark X646e<br>IP Address: 157.184.27.106<br>Location:<br>Contact : |                    |                      |                        |
| Device Status              | Configuration                  |                                                                       | Other Settings     |                      |                        |
| Scan Profile               |                                |                                                                       |                    |                      |                        |
|                            | General Settings               |                                                                       | Network/Ports      |                      |                        |
| Configuration              | Copy Settings                  |                                                                       | Email Alert Setup  |                      |                        |
| Reports                    | E-mail/ETP Settings            |                                                                       | Manage Shortcuts   |                      |                        |
| Reports                    | Scan to USB Settings           |                                                                       | Update Firmware    |                      |                        |
| Links & Ind                | Print Settings                 |                                                                       | Import/Export      |                      |                        |
|                            | Paper Menu                     |                                                                       | Embedded Solutions |                      |                        |
| Application                | Set Date and Time              |                                                                       |                    |                      |                        |
|                            | r                              |                                                                       |                    |                      |                        |
| Done                       |                                |                                                                       |                    | 🧐 Local intranet     | 🔍 100% 🔹 🛒             |

|                          | 4.27.106/        | · · · · · · · · · · · · · · · · · · ·                            |         | ✓ 4→ ×  | Google                  |        |
|--------------------------|------------------|------------------------------------------------------------------|---------|---------|-------------------------|--------|
| 🖌 🏟 🌈 Lexmark X646e      |                  |                                                                  |         |         | - 🔝 - 🖶 - 🔂 Page - 🎯 Tg | ools 🗸 |
| Lexmark                  | Ready<br>Refresh | Lexmark X646e<br>IP Address: 157.184.2<br>Location:<br>Contact : | 27.106  |         |                         |        |
|                          | Solutions        | System Network License                                           |         |         |                         |        |
| Device Status            | Install Unir     | nstall Start Stop                                                |         |         |                         |        |
| Scan Profile             |                  | Installed Solutions                                              | Version | State   | License                 |        |
| Configuration            |                  | CAC Smartcard Support                                            | 2.0.0   | Running | None Required           |        |
| Reports<br>Links & Index | • 🚳              | PKI/Active Directory<br>Application                              | 1.2.5   | Running | None Required           |        |
| Applications             |                  | PKI/AD Authentication                                            | 2.0.0   | Running | None Required           |        |
|                          |                  | PKI/AD Email                                                     | 2.0.0   | Running | None Required           |        |
|                          | • 🚳              | PKI/AD Scan To Network                                           | 2.0.0   | Running | None Required           |        |
|                          | • 🚳              | PKI/AD Standard Apps                                             | 2.0.0   | Running | None Required           |        |
|                          |                  |                                                                  |         |         |                         |        |

2. Select the PKI/AD Standard Apps solution by clicking its name.

#### 3. Click the Configure Tab.

| Lexmark X646e - Microsof | ft Internet Explorer provide    | d by Lexmark International, Inc.                                    |                            |           |                        |
|--------------------------|---------------------------------|---------------------------------------------------------------------|----------------------------|-----------|------------------------|
| 🕘 🕤 👻 🙋 http://157.184.  | .27.106/                        |                                                                     |                            | Google    | ٩                      |
| 🖌 🕸 🌈 Lexmark X646e      |                                 |                                                                     |                            | 🔓 • 🔊 ·   | 🖶 🔻 🕞 Page 🔹 🎯 Tools 🔹 |
| Lexmark                  | Ready<br>Refresh                | Lexmark X646e<br>IP Address: 157.184.27.1<br>Location:<br>Contact : | 106                        | Ē         |                        |
|                          | Solutions Sy                    | stem Network License                                                |                            |           |                        |
| Device Status            | PKI/AD Sta                      | andard Apps                                                         |                            |           |                        |
| Scan Profile             |                                 |                                                                     |                            |           |                        |
| C E 4                    | Information                     | Configure License                                                   |                            |           |                        |
|                          |                                 |                                                                     |                            |           |                        |
| Reports                  | Description<br>Provides User Au | thorization Capabilities for Cor                                    | py, Fax, and FTP for PKI/A | AD Users. |                        |
| Ann l'antiene            | Version                         | 2.0.0                                                               |                            |           |                        |
| Applications             | Vendor name                     | Lexmark International, Inc.                                         |                            |           |                        |
| Order Supplies           | Vendor email                    | lxksolv@lexmark.com                                                 |                            |           |                        |
|                          | Vendor web site                 | www.lexmark.com                                                     |                            |           |                        |
|                          | Vendor phone                    | US/Canada: 1-888-LXKSOL<br>Other: Consult your local sale           | _V option 4<br>es rep      |           |                        |
|                          |                                 |                                                                     |                            |           |                        |

4. The following table lists each setting and the corresponding Pre-Installation Section/Item that contains the value needed for that field.

| Setting                 | <b>Corresponding Pre-Installation Guide Section/Item</b> |
|-------------------------|----------------------------------------------------------|
| Copy Authorization      | Section 4.1 Item 1                                       |
| Copy Authorization List | Section 4.1 Item 2                                       |
| Fax Authorization       | Section 4.2 Item 1                                       |
| Fax Authorization List  | Section 4.2 Item 2                                       |
| FTP Authorization       | Section 4.3 Item 1                                       |
| FTP Authorization List  | Section 4.3 Item 2                                       |

# 6 Configuring PKI/AD Email

This application is only used if Scan to Email is enabled. You can skip this section if this application has not been installed.

1. Click Configuration and then click Embedded Solutions.

| C Lexmark X646e - Microsof                     | t Internet Explorer provided b                                                                                                    | y Lexmark International, Inc.                                         |                                                                                                    |                  |                            |
|------------------------------------------------|----------------------------------------------------------------------------------------------------|-----------------------------------------------------------------------|----------------------------------------------------------------------------------------------------|------------------|----------------------------|
| 🔆 💽 🗸 🙋 http://157.184.                        | 27.106/                                                                                                    |                                                                       |                                                                                                    | 🖌 🗲 🗙 Google     |                            |
| 🔶 🏟 🌈 Lexmark X646e                            |                                                                                                    |                                                                       |                                                                                                    | 🟠 • 🔊 · 🖶 • 🖻 E  | age 🕶 🍈 T <u>o</u> ols 👻 🎽 |
| Lexmark                                        | Ready<br>Refresh                                                                                                    | Lexmark X646e<br>IP Address: 157.184.27.106<br>Location:<br>Contact : |                                                                                                    |                  |                            |
| Device Status                                  | Configuration<br>Default Settings                                                                                                    |                                                                       | Other Settings                                                                                                    |                  |                            |
| Scan Profile                                   |                                                                                                    |                                                                       |                                                                                                    |                  |                            |
| Configuration Reports Links & Inde Application | General Settings<br>Copy Settings<br>Fax Settings<br>E-mail/FTP Settings<br>Scan to USB Settings<br>Print Settings<br>Paper Menu<br>Set Date and Time |                                                                       | Network/Ports<br>Email Alert Setup<br>Security<br>Manage Shortcuts<br>Update Firmware<br>Import/Export<br>Embedded Solutions |                  |                            |
| Done                                           | 1                                                                                                    |                                                                       |                                                                                                    | 🧐 Local intranet | 🔍 100% 🔹 🛒                 |

| C Lexmark X646e - Microso      | oft Internet Explorer p | provided by Lexmark International, In                                    | ic.     |         |                    |            |
|--------------------------------|-------------------------|--------------------------------------------------------------------------|---------|---------|--------------------|------------|
| 💽 🗸 🖉 http://157.184           | 4.27.106/               |                                                                          |         | 🖌 🛃 📉   | Google             | <b>P</b> - |
| 😭 🕸 🌈 Lexmark X646e            |                         |                                                                          |         | 🟠 •     | 🔊 🔹 🖶 🔹 🔂 Bage 🔹 🄇 | Tools • "  |
| LEXMARK                        | Ready<br>Refresh        | Lexmark X6466<br>IP Address: 157.184.<br>Location:<br>Contact :          | 27.106  | Ē       |                    |            |
| Device Status                  | Solutions               | System         Network License           tall         Start         Stop | •       |         |                    |            |
| Scan Profile                   |                         | Installed Solutions                                                      | Version | State   | License            |            |
| Configuration                  |                         | CAC Smartcard Support                                                    | 2.0.0   | Running | None Required      |            |
| Links & Index                  | • 🔊                     | PKI/Active Directory<br>Application                                      | 1.2.5   | Running | None Required      |            |
| Applications<br>Order Supplies | • 🔊                     | PKI/AD Authentication                                                    | 2.0.0   | Running | None Required      |            |
|                                |                         | PKI/AD Email                                                             | 2.0.0   | Running | None Required      |            |
|                                | •                       | PKI/AD Scan To Network                                                   | 2.0.0   | Running | None Required      |            |
|                                | •                       | PKI/AD Standard Apps                                                     | 2.0.0   | Running | None Required      |            |
|                                |                         |                                                                          |         |         | Internet 🗨         | 100% •     |

#### 2. Select the PKI/AD Email solution by clicking its name.

#### 3. Click the Configure Tab.

| Exmark X646e - Microsof | ft Internet Explorer prov   | ided by Lexmark International, Inc.                                      |   |        |                 |                      |
|-------------------------|-----------------------------|--------------------------------------------------------------------------|---|--------|-----------------|----------------------|
| 🗿 🕤 👻 🙋 http://157.184. | .27.106/                    |                                                                          |   | v +, > | Google          |                      |
| 🚖 💠 🌈 Lexmark X646e     |                             |                                                                          |   | Č      | • •             | 🖡 🔹 🔂 Page 👻 🏠 Tools |
| LEXMARK                 | Ready<br>Refresh            | Lexmark X646e<br>IP Address: 157.184.27.106<br>Location:<br>Contact :    | 1 | F      |                 |                      |
|                         | Solutions                   | System Network License                                                   |   |        |                 |                      |
| Device Status           | PKI/AD                      | Email                                                                    |   |        |                 |                      |
| Scan Profile            |                             |                                                                          |   |        |                 |                      |
|                         | Information                 | Configure License                                                        |   |        |                 |                      |
| Reports                 | Description<br>Provides Ema | I Interface for PKI/AD Users                                             |   |        |                 |                      |
| Links & Index           | Version                     | 2.0.0                                                                    |   | -      |                 |                      |
| Applications            | Vendor name                 | Lexmark International, Inc.                                              |   | -      |                 |                      |
| Order Supplies          | Vendor email                | lxksolv@lexmark.com                                                      |   | -      |                 |                      |
| ordor oupp              | Vendor web site             | www.lexmark.com                                                          |   | -      |                 |                      |
|                         | Vendor phone                | US/Canada: 1-888-LXKSOLV option 4<br>Other: Consult your local sales rep |   |        |                 |                      |
|                         |                             |                                                                          |   | -      |                 |                      |
| one                     |                             |                                                                          |   |        | 🧐 Local intrane | et 🔍 100%            |

4. The following table lists each setting and the corresponding Pre-Installation Section/Item that contains the value needed for that field.

| Setting                       | <b>Corresponding Pre-Installation Guide Section/Item</b>  |
|-------------------------------|-----------------------------------------------------------|
| Email Authorization           | Section 5.1 Item 1                                        |
| Email Authorization List      | Section 5.1 Item 2                                        |
| SMTP Server Authentication    | Section 5.2 Item 2                                        |
| Device Userid                 | Section 5.2 Item 2                                        |
|                               | Only used if Authentication set to Device                 |
| Device Password               | Section 5.2 Item 2                                        |
|                               | Only used if Authentication set to Device                 |
| User Can Change Subject       | Section 5.3 Item 1                                        |
| User Can Change Message       | Section 5.3 Item 2                                        |
| User Can Change Scan Options  | Section 5.3 Item 3                                        |
| User Can Send Multiple Emails | Section 5.3 Item 4                                        |
| From Address                  | Section 5.4                                               |
| LDAP-From Email Address       | If Card Email Address is chosen, this option is not used; |
|                               | otherwise, see Section 5.4.2 Item 2`                      |
| To Address                    | Section 5.5 Item 1                                        |
| Limit Destinations            | Section 5.5 Item 2                                        |
| Send Email To User            | Section 5.5 Item 3                                        |
| Address Book Lookup           | Section 5.5 Item 4                                        |

| Sign Email                    | Section 5.6.1 Item 1                            |
|-------------------------------|-------------------------------------------------|
| Encrypt Email                 | Section 5.6.2 Item 1                            |
| Require Email to be Signed or | Section 5.6.3 (after table)                     |
| Encrypted                     |                                                 |
| Signing Method                | Section 5.6.1 Item 2                            |
| Signing Algorithm             | SHA1 – only algorithm currently supported       |
| Non-Repudiation Required for  | Section 5.6.1 Item 3                            |
| Signing                       |                                                 |
| Sign and Encrypt Method       | Section 5.6.2 Item 2                            |
| Encryption Algorithm          | Triple DES – only algorithm currently supported |
| LDAP – Primary Certificate    | Section 5.6.2 Item 3                            |
| LDAP – Alternate Certificate  | Section 5.6.2 Item 3                            |

# 7 Configuring PKI/AD Scan to Network

This application is only used if Scan to Network is enabled. You can skip this section if this application has not been installed.

1. Click Configuration and then click Embedded Solutions.

| C Lexmark X646e - Microsof | t Internet Explorer provided b                                               | oy Lexmark International, Inc.                                        |                                                                      |
|----------------------------|------------------------------------------------------------------------------|-----------------------------------------------------------------------|----------------------------------------------------------------------|
| 🔆 💽 🗸 🙋 http://157.184.    | 27.106/                                                                      |                                                                       | 🔽 🛃 🔀 Google                                                         |
| 😤 🏟 🌈 Lexmark X646e        |                                                                              |                                                                       | 🛐 👻 📾 👻 📑 Page 👻 🎲 Tgols 🗸                                           |
| Lexmark                    | Ready<br>Refresh                                                             | Lexmark X646e<br>IP Address: 157.184.27.106<br>Location:<br>Contact : |                                                                      |
| Device Status              | Configuration<br>Default Settings                                            |                                                                       | Other Settings                                                       |
| Scan Profile               | 0                                                                            |                                                                       |                                                                      |
| Configuration<br>Reports   | Copy Settings<br>Fax Settings<br>E-mail/FTP Settings<br>Scan to USB Settings |                                                                       | Email Alert Setup<br>Security<br>Manage Shortcuts<br>Update Firmware |
| Links & Inde               | Print Settings<br>Paper Menu<br>Set Date and Time                            |                                                                       | Import/Export<br>Embedded Solutions                                  |
| Done                       |                                                                              |                                                                       | 😌 Local intranet 🔍 100% 👻                                            |

2. Select the PKI/AD Scan To Network solution by clicking its name.

| C Lexmark X646e - Microso   | 🤌 Lexmark X646e - Microsoft Internet Explorer provided by Lexmark International, Inc. |                                                               |              |         |                              |  |
|-----------------------------|---------------------------------------------------------------------------------------|---------------------------------------------------------------|--------------|---------|------------------------------|--|
| 😋 💽 👻 🙋 http://157.184      | .27.106/                                                                              |                                                               |              | ✓ 47 ×  | Google                       |  |
| 🔶 🏟 🌈 Lexmark X646e         |                                                                                       |                                                               |              | 🙆 -     | 🔊 🔹 🖶 🔹 🔂 Page 🔹 🍈 Tools 🔹 🎽 |  |
| Lexmark                     | Ready<br>Refresh                                                                      | Lexmark X646<br>IP Address: 157.184<br>Location:<br>Contact : | e<br>.27.106 |         |                              |  |
| D. J. Oct                   | Solutions                                                                             | System Network Licens                                         | e            |         |                              |  |
| Device Status               | Install Uninst                                                                        | all Start Stop                                                |              |         |                              |  |
| Scan Profile                |                                                                                       | Installed Solutions                                           | Version      | State   | License                      |  |
| Configuration<br>Reports    |                                                                                       | CAC Smartcard Support                                         | 2.0.0        | Running | None Required                |  |
| Links & Index               |                                                                                       | PKI/Active Directory<br>Application                           | 1.2.5        | Running | None Required                |  |
| Applications Order Supplies |                                                                                       | PKI/AD Authentication                                         | 2.0.0        | Running | None Required                |  |
|                             |                                                                                       | PKI/AD Email                                                  | 2.0.0        | Running | None Required                |  |
|                             | •                                                                                     | PKI/AD Scan To Network                                        | 2.0.0        | Running | None Required                |  |
|                             | • 🚳                                                                                   | PKI/AD Standard Apps                                          | 2.0.0        | Running | None Required                |  |
|                             |                                                                                       |                                                               |              |         | Internet 🔍 100% 👻 🛒          |  |

### 7.1 General Settings

After selecting PKI/AD Scan To Network from the Embedded Solutions list, click the Configure tab.

| C Lexmark X646e - Microsoft | Internet Explorer provi | ded by Lexmark International, Inc.                                       |                |                          |
|-----------------------------|-------------------------|--------------------------------------------------------------------------|----------------|--------------------------|
| 🔆 🔆 🗸 🖉 http://157.184.2    | 27.106/                 |                                                                          | Google 🖌 🖌     | P-                       |
| 😤 🕸 🔡 🕶 🏈 Lexmark X644      | 6e 🛛 🗙 🔶 DRIVE          | RS & DOWNLOADS L                                                         | 🟠 • 🗟 · 🖷      | a 🔹 🔂 Page 🗸 🍈 Tools 🗸 🎇 |
| Lexmark                     | Ready<br>Refresh        | Lexmark X646e<br>IP Address: 157.184.27.106<br>Location:<br>Contact :    |                |                          |
|                             | Solutions               | System Network License                                                   |                |                          |
| Device Status               | PKI/AD S                | can To Network                                                           |                |                          |
| Scan Profile                | <b>S</b>                |                                                                          |                |                          |
|                             | Information             | Configure File Shares License                                            |                |                          |
| Configuration               |                         | <b>_</b>                                                                 |                |                          |
| Reports                     | Description             |                                                                          |                |                          |
|                             | Provides Scan           | to Network Capability for PKI/AD Users                                   |                |                          |
| Links & Index               | Versien                 | 200                                                                      |                |                          |
| Applications                | Version                 | 2.0.0                                                                    |                |                          |
|                             | Vender emeil            | Lexmark international, inc.                                              |                |                          |
| Order Supplies              | Vendor email            | IXKSOIV@lexmlark.com                                                     |                |                          |
|                             | Vendor web site         | www.lexmark.com                                                          |                |                          |
|                             | Vendor phone            | US/Canada: 1-888-LXKSOLV option 4<br>Other: Consult your local sales rep |                |                          |
|                             |                         |                                                                          |                |                          |
| Done                        |                         |                                                                          | Second Intrane | t 🔍 100% 🔻 🛒             |

The following table lists each setting and the corresponding Pre-Installation Section/Item that contains the value needed for that field.

| Setting                       | Corresponding Pre-Installation Guide Section/Item         |
|-------------------------------|-----------------------------------------------------------|
| Button Text                   | Section 6.1 Item 1                                        |
| Up Icon                       | To use a different icon, contact Lexmark to get a "blank" |
|                               | button to be used as the base.                            |
| Down Icon                     | To use a different icon, contact Lexmark to get a "blank" |
|                               | button to be used as the base.                            |
| Scan To Network Authorization | Section 6.1 Item 2                                        |
| Authorization List            | Section 6.1 Item 3                                        |

### 7.2 Fileshare Settings

After selecting PKI/AD Scan To Network from the Embedded Solutions list, click the File Shares tab to define one or more fileshares that users can access. At least one fileshare must be defined or the user will see an error that this feature has not yet been configured.

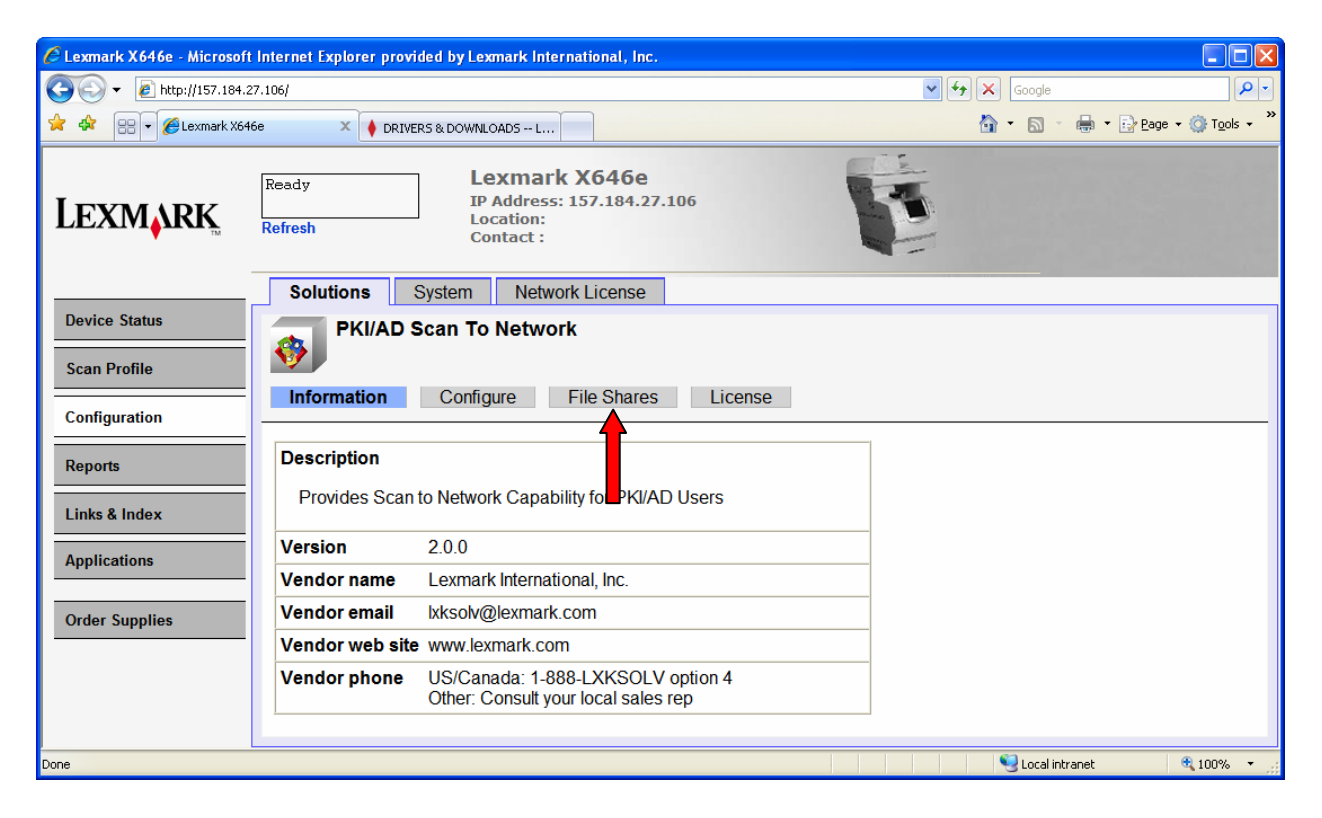

### 7.2.1 Adding a New Fileshare

1. Click New to create a new Fileshare.

| C Lexmark X646e - Microsof | t Internet Explorer p | rovided by Lex  | nark International, Inc.                                   |         |     |                  |                        |
|----------------------------|-----------------------|-----------------|------------------------------------------------------------|---------|-----|------------------|------------------------|
| 🔆 🗸 🗸 🖉 http://157.184.    | 27.106/               |                 |                                                            |         | v 4 | Google           | P-                     |
| 😭 🕸 🔡 🗸 🌈 Lexmark X64      | 16e 🗙 🔶 D             | RIVERS & DOWNLO | ADS L                                                      |         |     | 🟠 • 🖻 • 🖶        | ▼ 🛃 Page マ 🍈 Tools マ 🎽 |
| Lexmark                    | Ready<br>Refresh      | Loc<br>Co       | xmark X646e<br>Address: 157.184.27.1<br>cation:<br>ntact : | 106     |     |                  |                        |
|                            | Solutions             | System          | Network License                                            |         |     |                  |                        |
| Device Status              | PKI/A                 | D Scan To       | Network                                                    |         |     |                  |                        |
| Scan Profile               | <b>\$</b>             |                 |                                                            |         |     |                  |                        |
| Configuration              | Information           | Configur        | e File Shares                                              | License |     |                  |                        |
|                            | New Remove            | •               |                                                            |         |     |                  |                        |
| Reports                    | Frently there         | are no instar   | ces                                                        |         |     |                  |                        |
| Links & Index              |                       |                 |                                                            |         |     |                  |                        |
| Applications               |                       |                 |                                                            |         |     |                  |                        |
| Order Supplies             |                       |                 |                                                            |         |     |                  |                        |
| Done                       |                       |                 |                                                            |         |     | 🧐 Local intranet | 🔍 100% 🔻 🛒             |

| C Lexmark X646e - Microsoft | Internet Explorer provided by Lexmark Internatio                                              | nal, Inc.                          |                                                                                                    |                              |
|-----------------------------|-----------------------------------------------------------------------------------------------|------------------------------------|----------------------------------------------------------------------------------------------------|------------------------------|
| 💽 🗸 🖉 http://157.184.2      | 7.106/                                                                                        |                                    | •                                                                                                    | Google                       |
| 🚖 🏟 😁 🕶 🌈 Lexmark X64       | 6e 🛛 🔺 🔶 DRIVERS & DOWNLOADS L                                                                |                                    |                                                                                                    | 🟠 🔹 🔊 👘 🖶 😨 Page 🔹 🎯 Tools 🔹 |
| Lexmark                     | Ready Lexmark X6<br>IP Address: 157.<br>Location:<br>Contact :<br>Solutions System Network Li | 46e<br>184.27.106                  | 1                                                                                                    |                              |
| Device Status               | PKI/AD Scan To Network                                                                        | 20130                              |                                                                                                    |                              |
| Scan Profile                |                                                                                               |                                    |                                                                                                    |                              |
|                             | Information Configure File S                                                                  | hares License                      |                                                                                                    |                              |
| Configuration               | New                                                                                           | File Share                         | All Lleare Can Llea                                                                                                    |                              |
| Reports                     |                                                                                               | Authorization                      | Only Users in Groups Listed Can Use<br>All Users Except those in Groups Listed Can                                                        | Use 🕜                        |
| Links & Index               | Currently there are no instances.                                                             | Authorization List                 | 2                                                                                                    |                              |
| Applications                |                                                                                               | Display Name                       | 2                                                                                                    |                              |
| Аррисацона                  |                                                                                               | UNC Path                           | 0                                                                                                    |                              |
| Order Supplies              |                                                                                               | Replacement Value                  | User Principal Name<br>Email Address<br>EDIP1<br>LDAP Lookup                                                                              |                              |
|                             |                                                                                               | Replacement Lookup                 | LDAP - MFP Default<br>LDAP - MFP Default + User Credentials<br>LDAP - Configuration 1<br>LDAP - Configuration 2<br>LDAP - Configuration 3 | 0                            |
|                             |                                                                                               | LDAP - Replacement<br>Attribute    |                                                                                                    |                              |
|                             |                                                                                               | Default Filename                   | scanned-image 🛛                                                                                                    |                              |
|                             |                                                                                               | Allow User to<br>Rename File       | ☑ 2                                                                                                    |                              |
|                             |                                                                                               | Append Timestamp to<br>Filename    | ☑ 3                                                                                                    |                              |
|                             |                                                                                               | Remove "\$" from<br>Fileshare Name |                                                                                                    |                              |
|                             |                                                                                               | Create Directory                   | ☑ 3                                                                                                    |                              |
|                             |                                                                                               |                                    |                                                                                                    | Reset Apply                  |
|                             |                                                                                               | Status Click Apply to sav          | e settings.                                                                                                    | ~                            |
| Done                        |                                                                                               |                                    |                                                                                                    | Scal intranet 🔍 100% 🔻       |

2. The Fileshare Configuration page is displayed.

3. Use the following table to configure the settings.

| Setting                      | Corresponding Pre-Installation Guide Section/Item         |
|------------------------------|-----------------------------------------------------------|
| File Share Authorization     | Section 6.2 Item 1                                        |
| Authorization list           | Section 6.2 Item 2                                        |
| Display Name                 | Section 6.2 Item 3                                        |
| UNC Path                     | Section 6.2 Item 4                                        |
| Replacement Value            | If the UNC Path does not have a "%u", this setting can be |
|                              | skipped; otherwise, see Section 6.2 Item 5                |
| Replacement Lookup           | If the Replacement Value is not LDAP Lookup, this         |
|                              | setting can be skipped; otherwise see Section 6.2 Item 5  |
| LDAP – Replacement Attribute | If the Replacement Value is not LDAP Lookup, this         |
|                              | setting can be skipped; otherwise see Section 6.2 Item 5  |
| Default Filename             | Section 6.2 Item 6                                        |
| Allow User to Rename File    | Section 6.2 Item 7                                        |
| Append Timestamp to Filename | Section 6.2 Item 8                                        |

| Remove "\$" from Fileshare | Section 6.2 Item 9  |
|----------------------------|---------------------|
| Name                       |                     |
| Create Directory           | Section 6.2 Item 10 |

- 4. Click Apply.
- 5. Repeat for each fileshare that needs to be created. There is no limit to the number of fileshares that can be created.

#### 7.2.2 Editing an Existing Fileshare

1. Click the name of the Fileshare to be edited.

| C Lexmark X646e - Microso | ft Internet Explorer provided by Lexmark International, Inc.                |                              |
|---------------------------|-----------------------------------------------------------------------------|------------------------------|
| 🔆 💽 🗸 🙋 http://157.184    | .27.106/                                                                    | Google                       |
| 🚖 🏟 🌈 Lexmark X646e       |                                                                             | 🟠 🔹 🗟 🔹 🖶 😦 Bage 🕶 🎯 Tgols 👻 |
| Lexmark                   | Ready Lexmark X646e<br>IP Address: 157.184.27.106<br>Location:<br>Contact : |                              |
|                           | Solutions System Network License                                            |                              |
| Device Status             | PKI/AD Scan To Network                                                      |                              |
| Scan Profile              |                                                                             |                              |
| Configuration             | Information Configure File Shares License                                   |                              |
|                           | New Remove                                                                  |                              |
| Reports                   | Home Directory                                                              |                              |
| Links & Index             |                                                                             |                              |
| Applications              |                                                                             |                              |
| Order Supplies            | I                                                                           |                              |
|                           |                                                                             | Scal intranet 🔍 100% 👻       |

- 2. The Fileshare Configuration page for that configuration will be displayed.
- 3. Make any changes and then click Apply.

### 7.2.3 Removing an Existing Fileshare

- 1. Check the box next to the fileshare to be removed.
- 2. Click the Remove button.

| C Lexmark X646e - Microsof | ft Internet Explorer provided by Lexmark International, Inc.                |               |                                           |
|----------------------------|-----------------------------------------------------------------------------|---------------|-------------------------------------------|
| 💽 🗸 🙋 http://157.184.      | 27.106/                                                                     | 🖌 🏕 🗙 Google  | P -                                       |
| 🚖 🏟 🌈 Lexmark X646e        |                                                                             | 🙆 • 🖻 · i     | 🜲 🔹 📴 <u>P</u> age 🔹 🍥 T <u>o</u> ols 👻 🎽 |
| Lexmark                    | Ready Lexmark X646e<br>IP Address: 157.184.27.106<br>Location:<br>Contact : |               |                                           |
|                            | Solutions System Network License                                            |               |                                           |
| Device Status              | PKI/AD Scan To Network                                                      |               |                                           |
| Scan Profile               |                                                                             |               |                                           |
| Configuration              | Information Configure File Shares License                                   |               |                                           |
| Configuration              | New Remove                                                                  |               |                                           |
| Reports                    | Ed. Homo Directory                                                          |               |                                           |
| Links & Index              |                                                                             |               |                                           |
| Applications               |                                                                             |               |                                           |
| Order Supplies             |                                                                             |               |                                           |
|                            |                                                                             | 🧐 Local intra | net 🔍 100% 🔹 🚲                            |

# 8 Troubleshooting

This section details some of the common issues that occur when setting up the PKI-enabled MFP. Please review these and possible causes/resolutions prior to contacting the Lexmark Solutions HelpDesk.

### 8.1 Login Issues

| Error Message/Symptom                 | Possible Cause/Resolution                                                                                                    |
|---------------------------------------|----------------------------------------------------------------------------------------------------|
| Unsupported USB Device                | <b>Cause:</b> A supported SmartCard reader has been<br>installed prior to the PKI firmware and<br>applications being installed |
|                                       | <b>Resolution:</b> Remove the reader and complete section                                                                      |
|                                       | 2 of this guide. The reader cannot be installed                                                                                |
|                                       | until the firmware and applications have been installed.                                                                       |
|                                       | Cause: A non-supported SmartCard reader is                                                                                     |
|                                       | attached. Only the OmniKey reader shipped with                                                                                 |
|                                       | <b>Resolution:</b> Removed the unsupported reader and                                                                          |
|                                       | attach the OmniKey reader                                                                                                    |
| MFP is at the Welcome Screen and not  | Cause: The SmartCard Driver or PKI/AD                                                                                          |
| locked out                            | Authenticatin solution is not installed.                                                                                       |
|                                       | <b>Resolution:</b> Perform step 1 in section 2.2. Look at                                                                      |
|                                       | the list of installed solutions. If the SmartCard                                                                              |
|                                       | Driver is not installed, complete section 2.2. If                                                                              |
|                                       | the PKI/AD Authentication solution is not                                                                                      |
|                                       | instaned, complete section 2.5.                                                                                                |
|                                       | <b>Cause:</b> The SmartCard Driver solution is not running.                                                                    |
|                                       | <b>Resolution:</b> Perform step 1 in section 2.2. Look at                                                                      |
|                                       | the list of installed solutions. If the SmartCard                                                                              |
|                                       | Driver status is not "Running", check the box next                                                                             |
|                                       | to that solution and click Start.                                                                                              |
|                                       | <b>Cause:</b> The PKI/AD Authentication solution is not running.                                                               |
|                                       | <b>Resolution:</b> Perform step 1 in section 2.2. Look at                                                                      |
|                                       | the list of installed solutions. If the PKI/AD                                                                                 |
|                                       | Authentication solution status is not "Running",                                                                               |
| Login sensen doos not enneer when the | check the box next to that solution and click Start.                                                                           |
| Login screen does not appear when the | <b>Cause:</b> The card is not recognized by the reader.                                                                        |
|                                       | for further assistance.                                                                                                    |
| KDC and MFP clocks are different      | Cause: The date and time on MFP are not within 5                                                                               |

| beyond an acceptable range; check the   | minutes of each other.                                         |
|-----------------------------------------|----------------------------------------------------------------|
| MFP's date and time.                    | <b>Resolution:</b> Verify the date and time on the MFP: see    |
|                                         | section 3.1. Be sure the time zone and daylight                |
|                                         | savings time settings are correct.                             |
| Kerberos configuration file has not     | <b>Cause:</b> The PKI/AD Authentication solution is            |
| been uploaded.                          | configured to use the MFP Kerberos setup but no                |
| 1                                       | Kerberos file was uploaded.                                    |
|                                         | <b>Resolution:</b> See section 4.1 If the Kerberos settings    |
|                                         | are provided in the PKI/AD Authentication are                  |
|                                         | provided in the settings, uncheck the "Use MFP                 |
|                                         | Kerberos Setup" checkbox and click apply.                      |
|                                         | <b>Resolution:</b> If a Kerberos file really needs to be used, |
|                                         | click "Configuration   Security   Kerberos Setup".             |
|                                         | Browse to the Kerberos file and click submit. A                |
|                                         | reboot will be required.                                       |
| The Domain Controller Issuing           | Cause: No certificate has been installed on the MFP.           |
| Certificate has not been installed.     | Resolution: See section 3.6. If you install the wrong          |
|                                         | certificate, the error message on the device will              |
|                                         | provide the name of the certificate needed.                    |
| The Domain Controller Issuing           | Cause: The certificate specified in the error message          |
| Certificate ("name of certificate") has | is needed to validate the domain controller.                   |
| not been installed.                     | <b>Resolution:</b> See the PKI Pre-Installation Guide for      |
|                                         | information on obtaining the certificate. See                  |
|                                         | section 3.6 for information on installing the                  |
|                                         | certificate.                                                   |
| The KDC did not respond within the      | <b>Cause:</b> The hostname or IP address of the KDC is not     |
| required time.                          | correct.                                                       |
|                                         | <b>Resolution:</b> Verify the hostname of IP address and       |
|                                         | Authentiaction solution or Kerbergs file                       |
|                                         | Authentication solution of Kerberos me.                        |
|                                         | <b>Cause:</b> The KDC is not currently available.              |
|                                         | <b>Resolution:</b> Multiple KDCs can be specified in the       |
|                                         | PKI/AD Authentication solution or Kerberos file;               |
|                                         | this will typically resolve this issue.                        |
|                                         | <b>Cause:</b> Port 88 is blocked by a firewall.                |
|                                         | <b>Resolution:</b> This is the Kerberos Port and is used by    |
|                                         | the MFP to communicate with the KDC. The port                  |
|                                         | must be opened between the MFP and KDC in                      |
|                                         | order for authentication to work.                              |
| User's Realm was not found in the       | Cause: This error occurs during a manual login and             |
| Kerberos Configuration File.            | indicates the Windows domain is not specified in               |
|                                         | the Kerberos Configuration file.                               |
|                                         | Resolution: If using the PKI/AD Authentication                 |
|                                         | solution for the Kerberos settings, add the                    |

|                                                                        | <ul> <li>Windows domain in lower case to the Kerberos<br/>Domain setting. For example, if the user's<br/>domain is "x.y.z", set the Kerberos Domain to<br/>"mil,.mil.x.y.z".</li> <li><b>Resolution:</b> If using a Kerberos Configuration File,<br/>add a mapping to the "domain_realm" section, the<br/>maps from the lower case windows domain to the<br/>uppercase realm – similar to the existing mapping<br/>for the mil domain.</li> </ul>                                                                                                    |
|------------------------------------------------------------------------|----------------------------------------------------------------------------------------------------|
| Realm on the card was not found in the<br>Kerberos Configuration File. | <ul> <li>Cause: This error occurs during a card login and indicates the Kerberos Realm referred to does not exist in the Kerberos Configuration File.</li> <li>Resolution: The PKI/AD Authentication solutions' Kerberos settings cannot be used to support multiple Kerberos Realms. Refer to the PKI Pre-Installation Guide for creating a Kerberos Configuration File.</li> <li>Resolution: A Kerberos Configuration File is already being used; the "realms" section of the configuration file needs to be updated to include the missing realm.</li> </ul> |
| Client ("name") unknown.                                               | <ul> <li>Cause: The KDC being used to authenticate the user does not know the User Principal Name (12345678@mil) specified in the error message.</li> <li>Resolution: Verify the KDC specified in the Kerberos settings is the correct one to be using.</li> </ul>                                                                                                    |
| Login hangs for a long time at "Getting<br>User Info…"                 | <ul><li>Cause: The LDAP lookup is taking a long time to complete.</li><li>Resolution: See the LDAP Troubleshooting section below.</li></ul>                                                                                                    |
| User is almost immediately logged out after logging in.                | <b>Cause:</b> The "Auto Log-Out" timeout is set too short. <b>Resolution:</b> See section 3.5 to configure this setting.                                                                                                    |

### 8.2 LDAP Issues

| Error Message/Symptom                 | Possible Cause/Resolution                                  |
|---------------------------------------|------------------------------------------------------------|
| LDAP lookups (at "Getting User Info"  | Cause: The user's credentials are being used to            |
| during login or searching the address | connect to the LDAP server but the hostname for            |
| book) take a long time and then fail  | the LDAP server was not used.                              |
|                                       | <b>Resolution:</b> When the user's credentials are used to |
|                                       | connect to the LDAP server, the hostname of the            |
|                                       | LDAP server must be used instead of the IP                 |
|                                       | address. Check the LDAP configuration.                     |
|                                       |                                                            |
|                                       | Cause: Port 389 (non-SSL) or Port 636 (SSL) is             |

|                                                                                                    | blocked by a firewall.                                                                                                    |
|----------------------------------------------------------------------------------------------------|----------------------------------------------------------------------------------------------------|
|                                                                                                    | <b>Resolution:</b> These ports are used by the MFP to                                                                                                    |
|                                                                                                    | communicate with the LDAP Server and must be<br>open in order for LDAP lookups to work.                                                                                                    |
|                                                                                                    | <b>Cause:</b> Reverse DNS lookup are disabled on the network.                                                                                                    |
|                                                                                                    | <b>Resolution:</b> The MFP uses reverse DNS lookups to verify IP addresses. If these lookups are disabled on the network, check the Disable Reverse DNS Lookups option in the PKI/AD Authentication solution settings. |
|                                                                                                    | <b>Cause:</b> The LDAP search base is too broad in scope<br><b>Resolution:</b> Narrow the LDAP search base to the<br>lowest possible scope that will include all<br>necessary users.                                   |
| LDAP lookups (searching address<br>book, getting user's email address,<br>getting user's home directory) fail | <b>Cause:</b> The user's credentials are being used to connect to the LDAP server but IP address for the LDAP server was used.                                                                                         |
| almost immediately                                                                                            | <b>Resolution:</b> When the user's credentials are used to connect to the LDAP server, the hostname of the LDAP server must be used instead of the IP address.                                                         |
|                                                                                                    | <b>Cause:</b> Port 389 is being used but the LDAP Server                                                                                                    |
|                                                                                                    | Resolution: Change the LDAP Port to 636; check the Use SSL/TLS checkbox; change the LDAP Certificate Verification to "Never".                                                                                          |
|                                                                                                    | Cause: The LDAP search base is incorrect.<br>Resolution: Correct the LDAP search base to be the<br>lowest possible scope that will include all<br>necessary users.                                                     |
|                                                                                                    | <b>Cause:</b> The LDAP attribute being searched for is not correct.                                                                                                    |
|                                                                                                    | <b>Resolution:</b> Verify the LDAP attributes for email addresses and/or the user's home directory is correct.                                                                                                    |

### 8.3 Scan To Email Issues

| Error Message/Symptom                                                                                  | Possible Cause/Resolution                                                                                                    |
|----------------------------------------------------------------------------------------------------|----------------------------------------------------------------------------------------------------|
| Email cannot be sent because an error<br>occurred trying to get your email<br>address.                 | <ul> <li>Cause: Using manual login and the From Email<br/>Address is configured to come from the card.</li> <li>Resolution: If manual login is allowed, the From<br/>Email Address must come from LDAP since a<br/>card may not (or can not) be used. Modify the<br/>PKI/AD Email settings to get the From Address<br/>from LDAP.</li> <li>Cause: The LDAP lookup failed</li> </ul>                                                               |
|                                                                                                    | <b>Resolution:</b> See section 8.2 above.                                                                                                    |
| Email cannot be sent because you are<br>not authorized to perform this function.                       | <ul> <li>Cause: User authorization is enabled for email and the user is not in an Active Directory group that is authorized to use this function.</li> <li>Resolution: This is not an error; if this user needs access to email, the authorization list needs to be expanded to include an Active Directory group that includes this user.</li> </ul>                                                                                             |
| The email cannot be sent because a valid digital signature could not be found on your card.            | <ul> <li>Cause: The user is required or chose to digitally sign the email but a certificate valid for signing emails was not found on the card.</li> <li>Resolution: An email can only be signed if a certificate valid for signing is on the card. By default, the non-repudiation option is required for the signing certificate. If your certificates do not have this, this can be disabled in the PKI/AD Email solution settings.</li> </ul> |
| The email cannot be sent because it<br>cannot be digitally signed when a<br>manual login is performed. | <ul> <li>Cause: Emails can only be digitially signed if the user logs in with a card.</li> <li>Resolution: Set the email signing option in the PKI/AD Email solution settings to Disabled or Prompt User; instruct users that perform a manual login to not choose the signing option.</li> </ul>                                                                                                    |
| Email cannot be sent. Unable to find<br>valid encryption certificate for "email<br>address".           | <ul> <li>Cause: The encryption certificate for the specified email address was not found in the LDAP Directory specified by the Address Book Lookup in the PKI/AD Email solution settings.</li> <li>Resolution: The encryption certificate is required for each recipient of the email. Encrypted emails can only be sent to those recipients that are in the global address book.</li> </ul>                                                     |
| Unable to send email.                                                                                  | <b>Cause:</b> SMTP Server Authentication is set to<br>Anonymous but the SMTP Server only allows an<br>authenticated user to send email.                                                                                                    |

| <ul><li>Resolution: Change the SMTP Server Authentication option in the PKI/AD Email solution settings to User Credentials.</li><li>Resolution: Add the IP Address of the MFP as an SMTP Relay.</li></ul> |
|----------------------------------------------------------------------------------------------------|
| <b>Cause:</b> SMTP Server Authentication is set to User<br>Credentials but the SMTP Server was specified<br>used an IP Address.                                                                           |
| <b>Resolution:</b> In order to use the User Credentials for sending email, the SMTP Server must be specified using the hostname. See section 3.3.                                                         |
| <b>Cause:</b> SMTP Server Authentication is set to User<br>Credentials but the SMTP Server reports GSSAPI<br>is not supported.                                                                            |
| <b>Resolution:</b> Change the SMTP Server Authentication option in the PKI/AD Email solution settings to Anonymous.                                                                                       |
| <b>Cause:</b> Port 25 is blocked so the MFP is unable to connect to the SMTP server.                                                                                                    |
| <b>Resolution:</b> Access to port 25 is required in order for the MFP to communicate with the SMTP Server.                                                                                                |

### 8.4 Scan To Network Issues

| Error Message/Symptom                    | Possible Cause/Resolution                                   |
|------------------------------------------|-------------------------------------------------------------|
| You are not authorized to use this       | Cause: User authorization is enabled for Scan To            |
| feature.                                 | Network and the user is not in an Active Directory          |
|                                          | group that is authorized to use this function.              |
|                                          | <b>Resolution:</b> This is not an error; if this user needs |
|                                          | access to Scan to Network, the authorization list           |
|                                          | needs to be expanded to include an Active                   |
|                                          | Directory group that includes this user.                    |
| This feature is not available because no | Cause: The PKI/AD Scan to Network solution has              |
| fileshares have been configured by the   | been installed but no Fileshare destinations have           |
| system administrator.                    | been defined.                                               |
|                                          | <b>Resolution:</b> See section 7.2.1 for adding fileshares. |
| This feature is not available because    | Cause: All fileshares that have been defined have           |
| you are not authorized to scan to any of | user authorization enabled and this user is not in          |
| the available file shares.               | Active Directory group that is authorized for any           |
|                                          | of the defined shares.                                      |
|                                          | <b>Resolution:</b> This is not an error; if this user needs |

|                                                                                      | access to any of the defined fileshares, the<br>authorization list for the fileshare needs to be<br>expanded to include an Active Directory group<br>that includes this user.                                                            |
|--------------------------------------------------------------------------------------|----------------------------------------------------------------------------------------------------|
| An LDAP error occurred trying to<br>retrieve the selected file share<br>destination. | <b>Cause:</b> The LDAP lookup failed.<br><b>Resolution:</b> See section 8.2 above.                                                                                                    |
|                                                                                      | <b>Cause:</b> The LDAP lookup succeeded but the attribute chosen for the replacement value does not exist or has no value.                                                                                                    |
|                                                                                      | <b>Resolution:</b> See section 7.2.2 for editing an existing fileshare.                                                                                                    |
| No UNC Path has been defined for this destination.                                   | <b>Cause:</b> The UNC Path option for the Fileshare was not defined.                                                                                                    |
|                                                                                      | <b>Resolution:</b> See section 7.2.2 for editing an existing fileshare.                                                                                                    |
| The scanned file size and saved file size do not match.                              | <b>Cause:</b> After the file is scanned, the number of bytes scanned is compared to size of the file written, and they are not the same.                                                                                                 |
|                                                                                      | <b>Resolution:</b> This typically means the fileshare is full<br>or the user has reached their disk quota. Check<br>the free space / disk quota on the fileshare.                                                                        |
| User does not have read access to the file share; unable to verify the file size.    | <b>Cause:</b> After the file is scanned, the number of bytes scanned is compared to the size of the file written to insure no error occurred. The user does not have read access to the fileshare so the file size cannot be determined. |
|                                                                                      | <b>Resolution:</b> The user needs to be given read access to the fileshare.                                                                                                    |
| Invalid filename specified.                                                          | <b>Cause:</b> An invalid character was included as part of the filename provided by the user.                                                                                                    |
|                                                                                      | <b>Resolution:</b> The user cannot include the following characters in the filename:  , <, >,  /, *, ?, ;, :, or ^.                                                                                                    |
| An error occurred connecting or writing to the File Share.                           | <b>Cause:</b> The UNC Path used the IP address of the file server.                                                                                                    |
|                                                                                      | <b>Resolution:</b> In order to connect to the fileshare using the user's credentials, the hostname of the file server must be used. See section 7.2.2 for editing an existing fileshare.                                                 |
|                                                                                      | <b>Cause:</b> The hostname of the file server could not be resolved to an IP Address.                                                                                                    |

|                                                                        | <b>Resolution:</b> If the hostname was not a fully qualified domain name, then MFP has to use its domain search order to determine the appropriate domain name to append to the hostname. See section 3.2 item 3. |
|------------------------------------------------------------------------|----------------------------------------------------------------------------------------------------|
|                                                                        | Cause: Port 445 is blocked by a firewall.                                                                                                    |
|                                                                        | <b>Resolution:</b> The MFP uses port 445 to communicate with the file server and transfer the file. This port must be open in order to use Scan to Network.                                                       |
| The network share name does not exist<br>on the specified file server. | <b>Cause:</b> The MFP connected to the file server but the share name does not exist.                                                                                                    |
|                                                                        | <b>Resolution:</b> Verify the share name is correct and that the user has read/write access to that share.                                                                                                    |
|                                                                        | <b>Cause:</b> The share name is correct but ends in a "\$".                                                                                                    |
|                                                                        | <b>Resolution:</b> Toggle the Remove "\$" from fileshare                                                                                                    |
|                                                                        | name setting available in the fileshare                                                                                                    |
|                                                                        | existing fileshare.                                                                                                    |

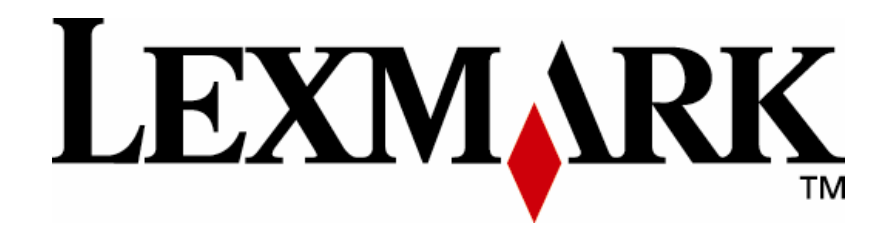

Lexmark and Lexmark with diamond design are trademarks of Lexmark International, Inc., registered in the United States and/or other countries. © 2007 – 2008 Lexmark International, Inc. 740 West New Circle Road Lexington, KY 40550

www.lexmark.com